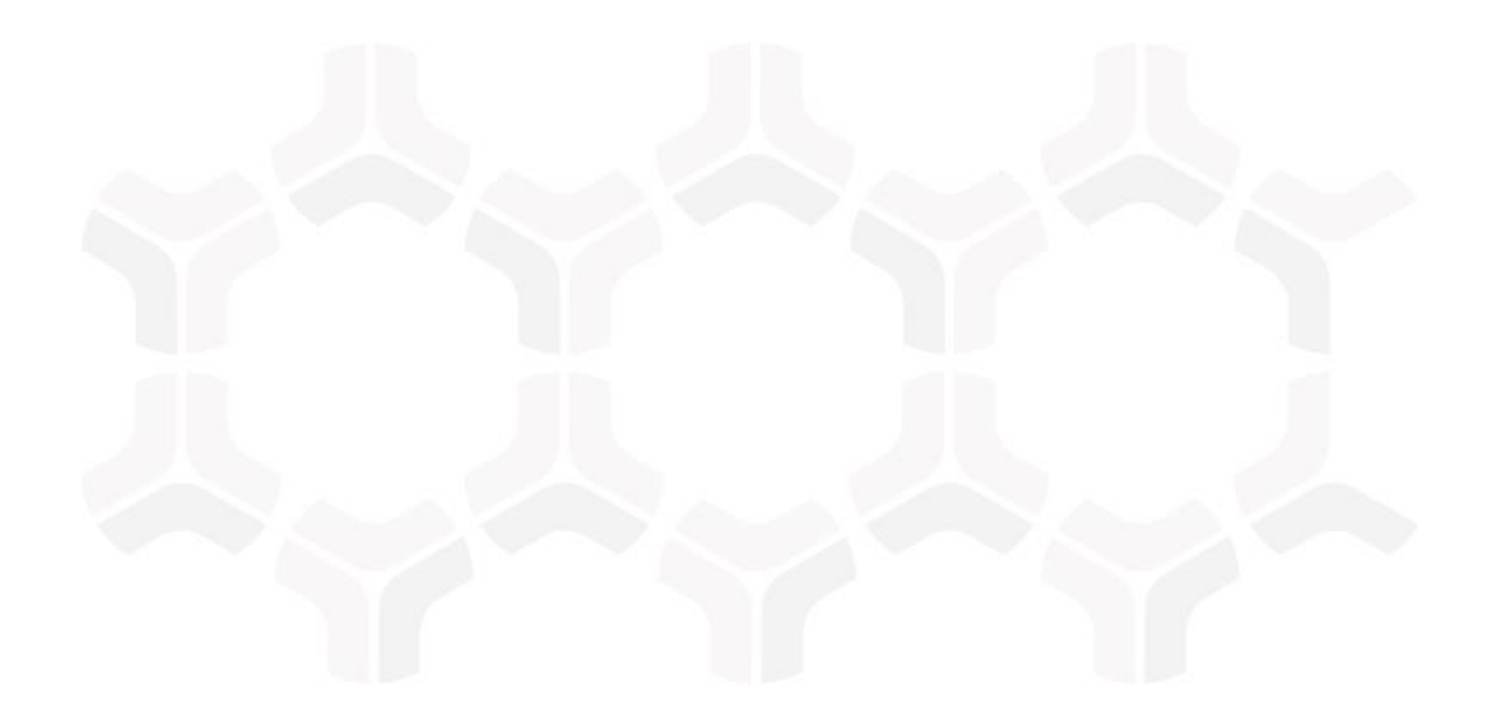

# **SOAR-TVM Module**

**Qualys Integration Guide** 

Document Version: 2018.05.03 | May 2018

Rsam © 2018. All rights reserved
Privacy Policy | Terms of Service

# Contents

| olution Summary4                                                                                                    |             |
|----------------------------------------------------------------------------------------------------|-------------|
| ntroduction                                                                                                    |             |
| Prerequisites for using the Qualys API Integration                                                                                                    |             |
| or! Bookmark not defined.                                                                                                    | r           |
| ccessing the Qualys API8                                                                                                    |             |
| nporting Assets                                                                                                    |             |
| Qualys Online Report v2       9         Import Host List Mode       10         Import Host List Using Tags Mode       11         Import Using Saved Report Mode       12         Import Using Custom API Call       13         Qualys Online Report       14         Manually Entered API Calls       15 |             |
| nporting Vulnerabilities17                                                                                                    | 7           |
| Qualys Online Report v2                                                                                                    | ,<br>;<br>) |
| Qualys Online Report.       19         Import Vulnerabilities using Saved Reports.       20         Import Vulnerabilities using Templates       21         Import Vulnerabilities using Raw Data       22         Import Qualys Tickets       23                                                        | )<br>)<br>} |
| Importing using a Downloaded Qualys Results XML file                                                                                                    | ŀ           |
| Importing Vulnerabilities for High-Volume Devices                                                                                                    | >           |
| nporting Qualys Knowledgebase27                                                                                                    | 7           |
| nporting Policy Compliance Data       29         Qualys Online Report v2       29         Import Compliance Controls       29         Import Compliance Scan Results       30                                                                                                    | )<br>)<br>) |
| lanaging Maps                                                                                                    | 2           |
| ppendix 1: Predefined Import Maps                                                                                                    | 3           |

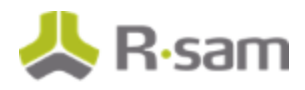

#### Solution Summary

| Asset Import Maps                                | 33   |
|--------------------------------------------------|------|
| V: QUALYS_HOST_LIST_API (v.1)                    | 33   |
| H: QUALYS_AUTHENTICATION_API (v.1)               | 34   |
| H: QUALYS_ASSET_GROUP_API (v.1)                  | 34   |
| H: QUALYS_ASSET_LIST_API (v.1)                   | 35   |
| H: QUALYS_ASSET_SEARCH_API (v.1)                 | 35   |
| H: QUALYS_ASSET_IMPORT – Saved Report (v.1)      | 36   |
| H: QUALYS_ASSET_DATA_REPORT_API (v.1)            | 36   |
| Vulnerability Import Maps                        | 37   |
| V: QUALYS_CURRENT_VULN_API (v.1)                 | 37   |
| V: Qualys_XML (v.3 – Saved Reports)              | 38   |
| V: QUALYS_XML (v.4 – Template)                   | 39   |
| Qualys Ticket Maps                               | 41   |
| V: QUALYS _TICKET_XML (v.2)                      | 41   |
| Qualys High-Volume Import Maps                   | 42   |
| V: QUALYS_SUMMARY_XML (v.1)                      | 42   |
| Knowledgebase Import Maps                        | 43   |
| V: QUALYS_KB_API (v.1)                           | 43   |
| Compliance Import Maps                           |      |
| Compliance Results                               | 47   |
| Compliance Controls                              | 48   |
| Appendix 2: Qualys User Permissions              | 49   |
| Importing Assets                                 | 49   |
|                                                  | 40   |
| Importing vulnerabilities                        | 49   |
| Importing Compliance Data                        | 50   |
| Importing KnowledgeBase                          | 50   |
| Appendix 3: Qualys API Calls                     | 51   |
| Appendix 4: Qualys Report Template Configuration | 52   |
| Oucher Couch Dar art                             |      |
| Qualys Saveu Reput                               | 52   |
| Qualys Template                                  | 53   |
| Appendix 5: Rsam Documentation                   | . 56 |
| Inline Help                                      | 56   |
|                                                  |      |

# **Solution Summary**

Rsam's Security Operations Analytics Reporting Threat and Vulnerability Management solution (TVM) provides an integrated approach to managing a broad spectrum of risks across the enterprise. Our integration with Qualys' Cloud Platform allows companies to import asset, security and compliance data stored in Qualys into one centralized location that can be supplemented with information from other data sources used across the organization.

The aggregation of this data gives context to your vulnerability and compliance results, driving prioritization of risk mitigation efforts and providing deeper insight into and a simplified way of reporting on overall organizational risk.

Rsam provides a direct connection to your Qualys console, allowing you to import any Qualys data accessible via the Qualys API. This includes data such as assets, vulnerabilities, tickets and policy compliance results. Data can also be imported using predefined Qualys templates, saved reports or raw scan results.

Rsam also offers the ability to import the Qualys Knowledgebase and compliance controls for a given policy into an Rsam library. A common use case for importing these libraries is to allow customers to add custom scoring attributes, security team comments, recommended solutions, mitigating controls, and/or modify default severity ratings for an individual Qualys ID (QID). When Qualys vulnerability or policy compliance data is imported, they are linked to appropriate record in the Rsam library and can be referenced by simply displaying the data and/or copying over pertinent data into the imported records.

Another feature Rsam offers is the ability to summarize imported Qualys vulnerability data by QID for high-volume devices (e.g., workstations, network devices). Where a typical vulnerability import will create a single record for each vulnerability present on an asset, the summary import only creates one record per vulnerability (QID) with a count of how many devices are affected by this vulnerability. It will also record the IP addresses and machine names of all affected devices, to allow for searches and reporting.

All API connections include a user-friendly interface to filter the data you'd like to import or you can to enter a custom API call using Qualys' defined API calls and parameters. Alternatively, customers can download XML files from Qualys and import those manually.

Rsam offers this out-of-the-box configuration in our TVM baseline module, including predefined import maps to allow for a customer to utilize any of the import options.

# Introduction

This document will guide you through the steps necessary to configure Rsam TVM to successfully import Qualys data. The guide outlines the universal steps to access the API and is then broken into sections for each import mode:

- Importing Assets
- Importing Vulnerabilities
- Import High-volume vulnerabilities
- Import Knowledgebase
- Import Policy Compliance Data

## **Prerequisites for using the Qualys API Integration**

Your Qualys account representative must enable your instance with the ability to use API connections

The user account required to connect to the Qualys console has API Access set to 'Yes'. This can be reviewed in your Qualys console's User management section.

| General Information |            |
|---------------------|------------|
| Name:               |            |
| Role:               | Manager    |
| Business Unit:      | Unassigned |
| GUI Access:         | Yes        |
| API Access:         | Yes        |

Data returned by import modes is based on the user's role and corresponding permissions. Please reference Appendix 2 for a listing of the user permissions applicable to the different import modes.

Adjust the session timeout for the Qualys user account, if necessary. Timeouts are set to 60 minutes by default, but can be increased in the Qualys user interface under Users  $\rightarrow$  Setup  $\rightarrow$  Security.

Adjust the number of Host tags to be returned by the API when filtering imports based on tag, if necessary. The default value is set to 300. This update is done in SQL by updating Option ID 12006 in the SYS\_OPTION. Please contact support for the exact command if you need assistance.

Confirm the platform where your Qualys user account is located matches the default URLs that Rsam uses when making API calls to the Qualys console.

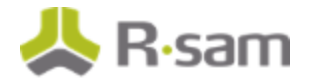

• Qualys Online Report: <u>https://qualysapi.qualys.com/msp/</u>

**Note:** If you are using the Qualys Online Report API option along with a service such as TELUS, you may need to edit this URL. This is done in SQL by updating the Option ID 9020 in the SYS\_OPTION table. For exact instructions, please contact Rsam Support.

• Note that Qualys Online Report v2: https://qualysapi.qualys.com (Qualys US Platform 1)

The API Server for your user account that is used when accessing Qualys Online Report v2 API option can be found in the Qualys console:

| About                 |   |                                                               | Launch Help 🛛 🔀                                                                    |
|-----------------------|---|---------------------------------------------------------------|------------------------------------------------------------------------------------|
| General Information   | > | General Information                                           |                                                                                    |
| Identified Services   | > | Qualvs Web Service                                            |                                                                                    |
| Identified OS         | > | Application Version:                                          | 8.9.0.2-2                                                                          |
| Additional References | × | SCAP Module Version:                                          | 1.2                                                                                |
|                       |   | Gualys External Scanners<br>Security Operations Center (SOC): | 64.39.96.0/20 (64.39.96.1-64.39.111.254)                                           |
|                       |   | Scanner Version:<br>Vulnerability Signature Version:          | 9.0.29-1<br>2.3.492-2                                                              |
|                       |   | Scanner Services                                              | 3.0.12-1                                                                           |
|                       |   | Security Operations Center (SOC):                             | - qualysguard.qualys.com:443                                                       |
|                       |   |                                                               | <ul> <li>qualysapi.qualys.com;443</li> <li>dist01.sidc01.qualys.com;443</li> </ul> |
|                       |   |                                                               | - nochost.sjdc01.qualys.com:443                                                    |
|                       |   |                                                               | - scanservice1.quaiys.com;443<br>- all in 64.39.96.0/20                            |

If this is not the platform where your account is located, please enter the correct URL in Rsam Options > Data Import Options. Please ensure "/" is included at the end of your URL. You may need to log out of Rsam and log back in for the change to take effect.

| RSAM Options                                    |                                                        |   |   |
|-------------------------------------------------|--------------------------------------------------------|---|---|
| Option Categories                               |                                                        |   |   |
| Data Import Options 🗧                           |                                                        |   |   |
| LDAP Import Mode                                | Search by User ID only                                 | 0 | ^ |
| Default Unique ID value (Time attribute)        |                                                        |   |   |
| Default Unique ID value (Currency attribute)    |                                                        |   | Ī |
| Default Unique ID value (IPv4 attribute)        |                                                        |   |   |
| Default Unique ID value (IPv6 attribute)        |                                                        |   | Γ |
| Default Unique ID value (GeoLocation attribute) |                                                        | 0 |   |
| Security Center 5 URL                           | https://host_Url/rest                                  |   |   |
| Nexpose Console URL                             | https://host:port/api/1.1/xml                          |   | Ξ |
| Service Now Instance URL                        | https://instance-name.service-now.com/api/now/v1/table |   |   |
| Delimiter to use for export CSV                 |                                                        |   |   |
| Qualys V2 API URL                               | https://qualysapi.qualys.com/                          |   |   |

You can validate the user account selected in the import profile and successfully authenticate to the Qualys API by performing the following steps:

- 1. Open any web browser.
- 2. Enter a manual API call into the URL field. For examples on API calls, see the <u>Manually Entered</u> <u>API Calls</u> section.
- 3. When prompted, enter the credentials for the user account selected in the import profile
- If account access is successful, you will see the results from the API call displayed in your browser. If the user account is not configured with the correct access, you will get an "Access Denied" message.
- In this case, confirm the user account has been configured with the required access stated above, as well as, the necessary permissions defined by Qualys mentioned in <u>Appendix 2:</u> <u>Qualys User Permissions</u>. Contact Qualys for the updated list of required permissions.

If access is successful and you still receive authorization errors when trying to import from Rsam, complete the steps above directly from the Rsam web server. This will confirm the network settings that allow Rsam to access the Qualys console.

### **Qualys Limit of Concurrent API Calls**

It is important to know that Qualys enforces a limit on the number of concurrent API calls that can be made based on each customer's API tier. Exceeding this limit may prevent import profiles from loading or imports from running. Appendix 3 outlines the number of API calls each import mode makes. Should you have issues when loading profiles or imports successfully completing, please reach out to your Qualys representative to find out what your API limits are.

# **Accessing the Qualys API**

To access the Qualys API, perform the following steps:

- 1. Log into Rsam using an Administrative account or an account that has been granted the privileges to perform imports.
- To import vulnerabilities, compliance results and Knowledgebase, navigate to Records > Import Records. To import asset data, navigate to Assessments > Import Objects.

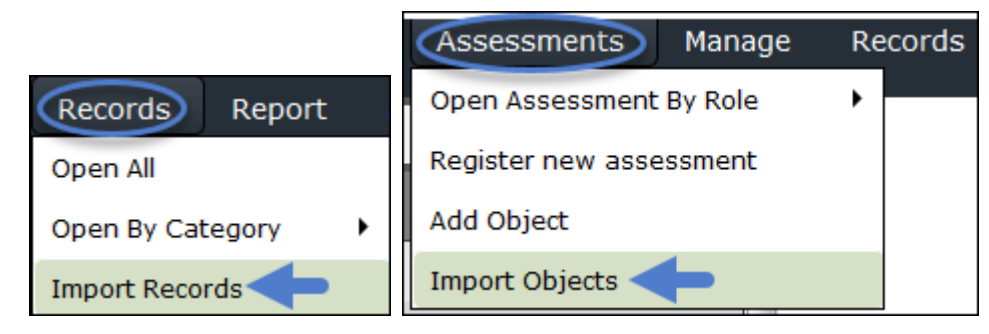

3. Select **New** from the Import Profile drop-down list. Initially a profile will not be configured; however, a profile can be saved to allow for scheduled imports to occur.

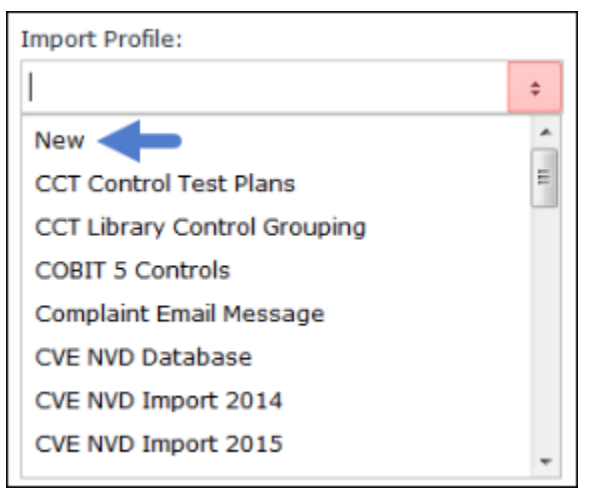

# **Importing Assets**

While IT Host objects are created in Rsam during a vulnerability import, customers commonly want to record additional information available in Qualys about these hosts. This may include operating system, DNS or NetBIOS name, date the asset was last scanned or authentication status. Within the Import Objects interface, you can import assets using the following 5 options:

- Qualys Online Report v2
  - Import Host List Import assets with optional filters based on asset group, IP address and/or last scan date
  - o Import Host List with Tags Import assets matching selected tag(s)
  - Import Using Saved Report Import asset data using a customer's predefined Qualys saved report
  - o Import Using Custom API Call Import assets using a user-defined Qualys supported API call
- Qualys Online Report
  - o Import Asset Groups Import assets for a selected Qualys asset group
- Manually entered API call Customer can enter a Qualys API v1 call, such as Asset IP List or Asset Search List

The output available using one option may differ from another option. Rsam's predefined mappings correspond to the available data returned. Mappings can be found in <u>Appendix 1: Predefined</u> <u>Import Mappings</u>.

### **Qualys Online Report v2**

- 1. Select **Qualys Online Report v2** from the Source drop-down list.
- 2. Enter user credentials in the User ID and Password fields.
- 3. Select any of the following mode from the Mode drop-down list.
  - Import Host List
  - Import Host List with Tags

Importing Assets

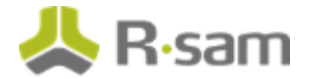

- Import Using Saved Report
- Import Using Custom API Call

After selecting a mode, the screen is updated to provide an interface for entering parameters used in filtering the data returned. Depending on the mode, the user will need to make a required selection and/or choose to select an 'Optional' filter. These screens and filters are described in the sections below.

### **Import Host List Mode**

Rsam will import all assets in Qualys that the user account has permissions to. You can limit the data imported by applying optional filters based on asset group, IP address and days since last scan. All filters are cumulative.

- **Select Asset Groups** Allows you to import assets within the selected asset group(s).
  - a. Click the **[...]** select icon on the right side of the Select Asset Groups field.
  - b. In the **LIST OF ASSET GROUPS** dialog that opens, select the desired asset group(s) and click **Select**. Selected asset group(s) will be listed in the Select Asset Group field.
- **Target IP /Range** Import assets that match the IP address entered or fall within an entered IP range.
  - o Enter specific IP addresses or an IP range. Separate values with a comma.
- **Scanned Within Last x Days** Returns assets that have scanned within the specified number of days selected.
- **Include Asset Tags** Select the check box to include the tags for each asset.

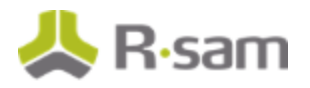

| Import Profile:                        | OPTIONAL FILTERS (   | Filters are | cumulative)        |                                                                                                    |                                                                                                    |
|----------------------------------------|----------------------|-------------|--------------------|----------------------------------------------------------------------------------------------------|----------------------------------------------------------------------------------------------------|
| New                                    | Select Asset Groups: |             | Target IP          | s/IP (separate with comma):                                                                                                    | Scanned Within Last x<br>Days:                                                                                                    |
| Source:                                |                      |             |                    |                                                                                                    |                                                                                                    |
| Qualys Online Report V2                | •                    |             |                    |                                                                                                    |                                                                                                    |
| Vefault Time Zone:                     |                      |             |                    |                                                                                                    | 🖾 Indude Asset Tags                                                                                                    |
| (UTC-05:00) Eastern Time (US & Canada) | 0                    |             | ful                |                                                                                                    |                                                                                                    |
|                                        |                      |             | Select             | one or more                                                                                                    |                                                                                                    |
| nap;                                   |                      |             | dsse               | et groups                                                                                                    |                                                                                                    |
|                                        | •                    | LIS         | T OF ASSET GROUP   | s                                                                                                    | ×                                                                                                    |
| Jser ID:                               |                      |             | Allort Group Name  | 195                                                                                                    |                                                                                                    |
| r admin                                |                      |             | v.                 | 1.0                                                                                                    | ^                                                                                                    |
| Password:                              |                      |             |                    | 103.0.4.275.103.0.4.276.003.<br>.2755.005.0.4072.003.0.5<br>103.005.0.2.2775.001.0.1.5<br>103.005.0.2775.001.001.001.001.001.001.001.001.001.00 | 5.3.27.28.3.4.207.28.3.2.212.28.4.2<br>292.26.3.4.207.28.4.276.28.3.2.2<br>27.36.21.23.04.05.06.42.21.28.06<br>1.26.1.106.01.29.06 |
|                                        |                      | -           | AND I R. VEDRA     | .25.05.000.401.000.00.0                                                                                                    | 80.40.381.05.083.40.201.05.083.4                                                                                                   |
| Mode:                                  |                      |             |                    | 3.54,05.085,45,132,08,05,05,05,05,05,05,05,05,05,05,05,05,05,                                                                                   | 175.47.256.55.53.12.42-<br>30-06.86.255.31                                                                                         |
| Import Host List                       | 0                    | • 🜍         | AWS EU1            | 10.228.128.44.10.228.                                                                                                    | 129.108                                                                                                    |
|                                        |                      |             | Compliance Hosts   | 10.1.1.23.10.1.1.76.10                                                                                                    | 11.007.06.1.2.129                                                                                                    |
| Import New Ma                          | Parse Source         |             | DM test group      | 10.1.1.22                                                                                                    | Y                                                                                                    |
|                                        |                      |             | Records per page 7 | 5 🔍 🔇 Page 1                                                                                                    | t of 1 > >>                                                                                                    |
|                                        |                      |             |                    |                                                                                                    | Select Cancel                                                                                                    |
|                                        |                      |             |                    |                                                                                                    | Cancer                                                                                                    |
|                                        |                      |             |                    |                                                                                                    |                                                                                                    |

### **Import Host List Using Tags Mode**

Rsam requires an entry to import assets that match the selected tag(s). Only assets that are tagged with the selected value(s) are returned.

- 1. Click the ....] select icon on the right side of the Select Tags field.
- 2. In the **LIST OF TAGs** dialog that opens, select the check boxes of the tags you want to import. Selecting the check box next to **Tag Name** will select all tags.
- 3. Selected tags(s) will be listed in the Select Tags field.
- 4. **Scanned Within Last x Days** Returns assets that have scanned within the specified number of days selected.

Importing Assets

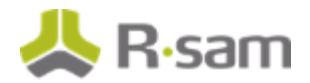

| Import Profile:                          | REQUIRED FILTERS |                              | OPTIONAL FILTER              |
|------------------------------------------|------------------|------------------------------|------------------------------|
| New 2                                    | Select Tags:     |                              | Scanned within Last x Days : |
| Source:                                  |                  |                              |                              |
| Qualys Online Report V2 +                |                  |                              |                              |
| lefadt Time Zone:                        |                  |                              |                              |
| (UTC-05:00) Eastern Time (US & Canada) + |                  |                              |                              |
| £20.                                     |                  | Click to filter              |                              |
| -                                        |                  | tags                         |                              |
|                                          |                  |                              |                              |
| Jser ID:                                 |                  | LIST OF TAGS                 | ×                            |
|                                          | Select this box  | Ag Name                      |                              |
| Password:                                | tags             | Ý.                           | ^                            |
|                                          |                  | All Assets New               |                              |
| tode:                                    |                  | AllAssets                    |                              |
| import nois carry raga                   |                  | Asset Groups                 |                              |
|                                          |                  | Asset Search Tags            |                              |
|                                          | Select one or    | AWS .                        |                              |
|                                          | more tags        | AWE 1 N. Virginia            |                              |
|                                          |                  | AWS EUL                      |                              |
|                                          |                  | AWS-Corp                     |                              |
|                                          |                  | AWS-OUSTOMPS                 | ~                            |
|                                          |                  |                              |                              |
|                                          |                  | Records Per Page 75 C Page 1 | 4 of 2 > >>                  |
|                                          |                  |                              |                              |

### **Import Using Saved Report Mode**

Rsam will import asset data returned in a Qualys saved report. Rsam will display a list of XML and CVS saved reports defined in your Qualys instance.

- 1. Click the ....] select icon on the right side of the Select Report field.
- 2. In the **LIST OF REPORTS FOR USER TO SELECT** dialog that opens, select the saved report you want to import. The report name will be listed in the Select Report field.

| Import Profile:                        |          |                |                          |                        |                     |
|----------------------------------------|----------|----------------|--------------------------|------------------------|---------------------|
| New                                    | \$       |                |                          |                        |                     |
| Source:                                |          |                |                          |                        |                     |
| Qualys Online Report V2                | \$       | LIST OF REP    | ORTS FOR USER TO SELI    | ECT                    | ×                   |
| Default Time Zone:                     | _        | Report Type    |                          | Report Generated<br>By | Date Generated      |
| (UTC-05:00) Eastern Time (US & Canada) | \$       | $\nabla$       | $\nabla$                 | Ŷ                      | $\nabla$            |
|                                        |          | Scan           | Example Report           | 1001.000               | 2017-05-12 14:41:54 |
| Map:                                   |          | Authentication | MV Authentication Report | 1001.200               | 2017-05-07 21:00:13 |
|                                        | \$       | 1              |                          |                        |                     |
| User ID:                               |          | Select the     | e desired                |                        |                     |
| r_admin                                |          | rep            | ort                      |                        |                     |
| L                                      |          |                |                          |                        |                     |
| Password:                              |          |                |                          |                        |                     |
| •••••                                  |          |                |                          |                        |                     |
| Mode:                                  |          |                |                          |                        |                     |
| Import Using Saved Report              | \$       | Recor          | ds per page 75 <<        | < Page 1 + c           | of 1 > >>           |
| Select Report:                         |          |                |                          |                        |                     |
|                                        | []       |                |                          |                        | Select Cancel       |
|                                        |          |                |                          |                        |                     |
| III Reports Reports                    | Sc       | hedules        | Templates                | Risk Analysis          | Search Lists        |
| Actions (0) V New V Search             | h Filter | s 🕶 🤇 My R     | teports                  |                        |                     |
| View Report Title                      |          |                | Type Launched            | Report Template        |                     |
| Example Report                         |          |                | ۲                        | Confirmed Severi       | ity 3 - 5           |
| □ 🔎 MV Authentication Report           |          |                | + 皆                      | Authentication Re      | port                |

Note that if saved reports expire or are removed from the Qualys console, subsequent imports may fail.

For more information about Qualys saved reports and templates, see <u>Qualys Report Template</u> <u>Configuration</u>.

### **Import Using Custom API Call**

This mode allows you to import data using a supported Qualys API call available for your Qualys module(s), as defined by the Qualys approved parameters you select. Please refer to Qualys' API documentation for the list of valid API calls and available parameters.

- 1. Select the API call mode (POST or GET) required by the API call.
- 2. Enter the API call you wish to use.

#### Importing Assets

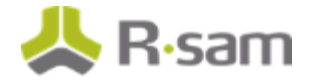

| Import Profile:                          | Select the API call mode:                                                                                                    |
|------------------------------------------|----------------------------------------------------------------------------------------------------|
| New =                                    | POST <                                                                                                    |
|                                          | Enter the API call below. This text will be appended to the base URL set in the Data Import Options section of Rsam                 |
| Source:<br>Qualus Opline Report V2       | Inne/roet/2 0/easrth/am/hortsreat                                                                                                   |
| Quarys of the Report VI                  | <pre>cervicesce.</pre>                                                                                                    |
| Default Time Zone:                       | <rr></rr>                                                                                                    |
| (UTC-05:00) Eastern Time (US & Canada) ÷ | <u ServiceRequest>                                                                                                    |
| Map:                                     |                                                                                                    |
| :                                        | <b>N</b>                                                                                                    |
| User ID:                                 | Example API call to asset management and tagging module.                                                                            |
| r_admin                                  | Note that this call requires use of the POST API call mode.                                                                         |
| Password                                 | This call will import assets with tag name starting "Tag1"                                                                          |
|                                          |                                                                                                    |
| Mode:                                    |                                                                                                    |
| Import Using Custom API Call +           |                                                                                                    |
|                                          |                                                                                                    |
| Import Now Customize New Map             | Parse Source                                                                                                    |
|                                          |                                                                                                    |
| Import Profile:                          | Select the API call mode:                                                                                                    |
| New \$                                   | GET                                                                                                    |
|                                          | Enter the API call below. This text will be appended to the base URL set in the Data Import Options section of Rsan                 |
| Source:<br>Ouslys Online Report V2 +     | /api/2.0/fb/asset/host/Taction-listRitruncation_limit=08detaik=Alibuse_taes=18tae_set_hv=namektao_set_include=tae1.tae28show_taes=1 |
| Quarys on the Report V2                  | And sold Reserves and another Reserves and an and an and an and an and an and an and and                                            |
| Default Time Zone:                       |                                                                                                    |
| (UTC-05:00) Eastern Time (US & Canada)   |                                                                                                    |
| Map:                                     |                                                                                                    |
| \$                                       |                                                                                                    |
| User ID:                                 |                                                                                                    |
| r_admin                                  |                                                                                                    |
|                                          |                                                                                                    |
| Password:                                |                                                                                                    |
| Mode:                                    |                                                                                                    |
| Import Using Custom API Call             |                                                                                                    |
|                                          |                                                                                                    |
| Import Now Customize New Map             | Parse Source                                                                                                    |

### **Qualys Online Report**

- 1. Select **Qualys Online Report** from the Source drop-down list.
- 2. Enter user credentials in the User ID and Password fields.
- 3. Select the **Import asset groups** mode from the Mode drop-down list.
  - a. Click the **[...]** select icon on the right side of the Select Assets field.
  - b. In the pop-up that opens, select the desired asset group and click **Select**.

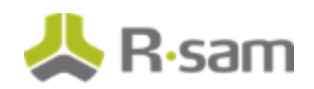

| Import Profile:                        |           |                                                                                                    |
|----------------------------------------|-----------|----------------------------------------------------------------------------------------------------|
| New                                    | •         |                                                                                                    |
| Source:                                |           | 🧭 http://relsec-mv3/?Action=1&SheetNames=undefined - Select asset groups - Windows Internet. 💷 💷 🛲 🌉 |
| Qualys Online Report                   | •         |                                                                                                    |
| Default Time Zone:                     |           | Al                                                                                                   |
| (UTC-05:00) Eastern Time (US & Canada) | •         | DM test group                                                                                        |
| Map:                                   |           | Home                                                                                                 |
|                                        | +         | Office                                                                                               |
| User ID:                               |           |                                                                                                    |
| r_admin                                |           |                                                                                                    |
| Password:                              |           |                                                                                                    |
|                                        |           |                                                                                                    |
| Mode:                                  |           |                                                                                                    |
| Import asset groups                    | +         |                                                                                                    |
| Select assets:                         |           | Select Cancel                                                                                        |
|                                        | <b>[]</b> |                                                                                                    |
| Import New Customize New Ma            |           | area Courna                                                                                          |
| Contract (190)                         |           |                                                                                                    |

### **Manually Entered API Calls**

Users can manually enter Qualys V1 API calls to import asset data.

- 1. Select **XML file** from the Source drop-down list.
- 2. Enter user credentials in the User ID and Password fields.
- 3. Change the Source Location to URL and enter a valid API call. For more information on Qualys API calls and parameters, please refer to the *Qualys-api-v1 User Guide*.

#### Examples of API calls to import asset data:

- Asset IP List Returns all assets scanned with host details, including asset tags https://qualysapi.qualys.com/msp/asset\_ip\_list.php?detailed\_results=1
- Asset Search Returns all assets scanned for one or more asset groups. Includes host details except for asset tags. Adjust this API call to specify individual asset groups or all asset groups. https://qualysapi.qualys.com/msp/asset\_search.php?target\_asset\_groups=assetgroupname

In the example below, replace assetgroupname with the name(s) of the Qualys asset group(s) you want to import or to return all scanned assets, update the parameter to 'All'. Note that asset group names are case-sensitive and any spaces in the asset group name must be replaced with the + sign. Multiple asset groups can be imported by separating them with a comma.

#### Importing Assets

| 人 | <b>R</b> ·sam |
|---|---------------|
|   |               |

| Import Profile:                                                                              |
|----------------------------------------------------------------------------------------------|
| New 2                                                                                        |
| Source:                                                                                      |
| XML file =                                                                                   |
| Default Time Zone:                                                                           |
| (UTC-05:00) Eastern Time (US & Canada) :                                                     |
| Map:                                                                                         |
| ÷                                                                                            |
| Source Location:                                                                             |
| URL 0                                                                                        |
| User ID:                                                                                     |
| r_admin                                                                                      |
| Password:                                                                                    |
| ••••••                                                                                       |
| UnCompress Compressed Files                                                                  |
| URL https://qualysapi.qualys.com/msp/asset_search.php?target_asset_groups=DM+Test+Group,Home |
| Import Now Customize New Map Parse Source                                                    |

# **Importing Vulnerabilities**

By using the Import Records interface, you can import vulnerabilities using the following options:

#### • Qualys Online Report v2

- o Import Current Vulnerabilities Import vulnerabilities with optional filters based on asset group, IP address and/or last scan date.
- o Import Using Saved Report Imports vulnerability data using a customer's predefined Qualys saved report.
- o Import Using Custom API Call Import vulnerabilities using a user-defined Qualys supported API call.

• Qualys Online Report

- o Import vulnerabilities using saved reports Imports vulnerabilities found using a customer's predefined Qualys saved report.
- o Import vulnerabilities using templates Imports vulnerabilities found using a customer's predefined Qualys template.
- o Import vulnerabilities using raw data Imports all current vulnerabilities for a selected scan of an asset group or IP addresses.
- o Import Qualys Tickets Imports vulnerabilities based on Qualys ticketing set up in your instance.

The output available using one option may differ from another option. Rsam's predefined mappings correspond to the available data returned are available in <u>**Predefined Import Maps**</u>.

# **Qualys Online Report v2**

- 1. Select **Qualys Online Report v2** from the Source drop-down list.
- 2. Enter user credentials in the User ID and Password fields.
- 3. Select a mode to import from. There are 2 options available:
  - Import Current Vulnerabilities

Importing Vulnerabilities

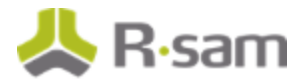

• Import Using Saved Report

After selecting a mode, the screen is updated to provide a graphical interface for entering parameters used in filtering the data returned. Depending on the mode, the user will need to make a required selection and/or choose to select an 'Optional' filter. These screens and filters are described in the sections below.

### **Import Current Vulnerabilities**

Rsam will import all vulnerabilities in Qualys that the user account has permissions to. The severity rating is required and you can further limit the data imported by applying optional filters based on asset group, IP address, tags and days since last scan. All filters are cumulative.

- **Vulnerability Severity** You are required to select at least one severity rating.
- **Asset group** Import vulnerabilities for assets within the selected asset group(s)
  - o Select the Filter by Asset Groups/IPs radio button.
  - o Click the **[...]** select icon on the right side of the Select Asset Groups field.
  - o In the pop-up that opens, select the desired asset group(s) and click **Select**.
  - o Selected asset group(s) will be listed in the **Select Asset Group** field.
- **Target IP /Range** Import vulnerabilities that match the IP address entered or fall within an entered IP range
  - o Enter specific IP addresses or an IP range. Separate values with a comma.
- **Tags** Import vulnerabilities for assets with the selected tag(s).
  - o Select the Filter by Tags radio button.
  - o Click the **[...]** select icon on the right side of the Select Tags field.
  - o In the pop-up that appears, select the check boxes of the tags you want to filter your import. Selecting the check box next to **Tag Name** will select all tags.
  - o Selected tags(s) will be listed in the Select Tags field.
- Scan Results from Last x Number of Days Returns vulnerabilities for assets that have scanned within the specified number of days selected.
- **Show Informational** Select this check box to includes vulnerabilities flagged as informational in your import.

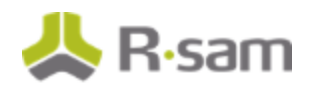

| Import Profile:                        |           | REQUIRED        | OPTIONAL                                 | . FILTERS (Filters are cumulative)                                                |  |  |  |  |
|----------------------------------------|-----------|-----------------|------------------------------------------|-----------------------------------------------------------------------------------|--|--|--|--|
| New                                    | :         | Vulnerability   | Scan Results from Last x Number of Davs: |                                                                                   |  |  |  |  |
| Source:                                | Severity: | 15              | Show Informational                       |                                                                                   |  |  |  |  |
| Qualys Online Report V2                | •         | E1              | © Filte                                  | r by Asset Groups/IPs 💌 Filter by Tags                                            |  |  |  |  |
| Default Time Zone:                     |           | 3               | Select Ta                                | igs:                                                                              |  |  |  |  |
| (UTC-05:00) Eastern Time (US & Canada) | •         | <b>V</b> 4      | EO-CHOS                                  | 85                                                                                |  |  |  |  |
| Language                               |           | <b>≥</b> 5      | Asset Se                                 | arch Tags                                                                         |  |  |  |  |
| English                                | :         |                 |                                          |                                                                                   |  |  |  |  |
| Light                                  |           |                 |                                          | []                                                                                |  |  |  |  |
| Map:                                   | _         |                 |                                          |                                                                                   |  |  |  |  |
|                                        | :         |                 | (                                        | Click to filter                                                                   |  |  |  |  |
| User ID:                               |           |                 |                                          | tags                                                                              |  |  |  |  |
|                                        |           |                 | 1                                        |                                                                                   |  |  |  |  |
| Password:                              |           | Select this box |                                          |                                                                                   |  |  |  |  |
|                                        |           | to select all   |                                          |                                                                                   |  |  |  |  |
| Mode:                                  |           | cays            |                                          | All Assets New                                                                    |  |  |  |  |
| Import Current Vulnerabilities         | +         |                 |                                          | AllAppets                                                                         |  |  |  |  |
|                                        |           |                 |                                          | Assat Groups                                                                      |  |  |  |  |
|                                        |           |                 |                                          |                                                                                   |  |  |  |  |
|                                        |           | Select one or   |                                          | Asset bearth high                                                                 |  |  |  |  |
|                                        |           | more tags       |                                          |                                                                                   |  |  |  |  |
|                                        |           |                 |                                          | AWS 1 N. Virginia                                                                 |  |  |  |  |
|                                        |           |                 |                                          | AWS EU1                                                                           |  |  |  |  |
|                                        |           |                 |                                          | AWS.Corp                                                                          |  |  |  |  |
|                                        |           |                 |                                          | AWS.CUSTOMER                                                                      |  |  |  |  |
|                                        |           |                 |                                          | Records Per Page         75         <         Page         1         #         >> |  |  |  |  |
|                                        |           |                 |                                          | Select Cancel                                                                     |  |  |  |  |

### **Import Using Saved Report**

Please refer to the **Import Using Saved Report** section under Importing Assets.

### **Import Using Custom API Call**

Please refer to the **Import Using Custom API Call** section under Importing Assets.

# **Qualys Online Report**

- 1. Select **Qualys Online Report** from the Source drop-down list.
- 2. Enter user credentials in the User ID and Password fields.
- 3. Select any of the following import mode from the Mode drop-down list.
  - Import vulnerabilities using saved reports

Importing Vulnerabilities

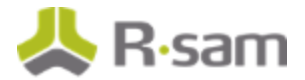

- Import vulnerabilities using templates
- Import vulnerabilities using raw data
- Import tickets

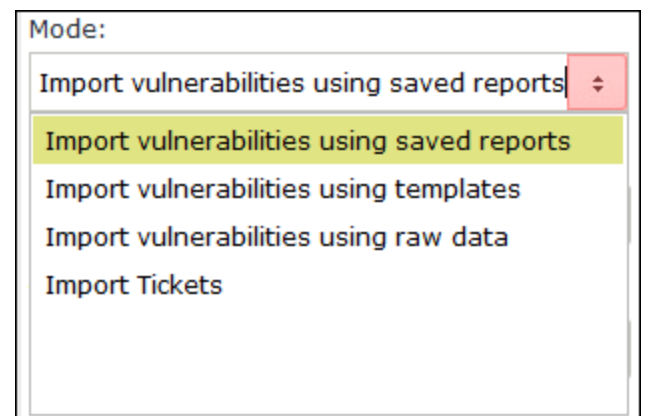

### **Import Vulnerabilities using Saved Reports**

Rsam will display a list of saved reports defined in your Qualys instance.

| Import Profile:                            |     |                                                                                                    |                                  |                                                                                       |                      |
|--------------------------------------------|-----|----------------------------------------------------------------------------------------------------|----------------------------------|---------------------------------------------------------------------------------------|----------------------|
| New                                        | +   |                                                                                                    |                                  |                                                                                       |                      |
| Source:                                    |     |                                                                                                    |                                  |                                                                                       |                      |
| Qualys Online Report                       | •   |                                                                                                    |                                  |                                                                                       |                      |
| Map:                                       |     | 6 http://relsec-mv3/?Action:                                                                                                    | =08:SheetNames=undefined         | - Select Report - Windows In                                                          | ternet Explo 😐 💷 💌   |
|                                            | •   |                                                                                                    |                                  |                                                                                       | Get Last Report Only |
| liser ID:                                  |     |                                                                                                    |                                  |                                                                                       | 1                    |
| Password:                                  |     | scan/1410471762.08054                                                                                                    | 2014-09-11T21:42:42Z             | 67.80.58.243,<br>70.91.51.205,<br>98.109.117.61,<br>192.168.202.2-<br>192.168.202.110 | ERROR                |
|                                            |     | scan/1410472759.08098                                                                                                    | 2014-09-11721:59:192             | 10.0.0.0-10.10.10.255                                                                 | ERROR                |
| Mode:                                      |     | scan/1412270690.97385                                                                                                    | 2014-10-02717:24:502             | 199.47.221.232                                                                        | FINISHED             |
| Import vulnerabilities using saved reports | •   | Select a select a sel | aved report to<br>ulnerabilities |                                                                                       |                      |
| Select reports:                            | -   |                                                                                                    |                                  |                                                                                       |                      |
| Target IP(s):                              |     |                                                                                                    |                                  |                                                                                       |                      |
|                                            |     |                                                                                                    |                                  |                                                                                       |                      |
|                                            |     |                                                                                                    |                                  |                                                                                       |                      |
| Import Now Customize New M                 | tap |                                                                                                    |                                  |                                                                                       | Select Cancel        |

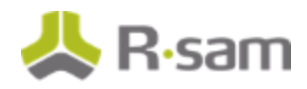

| HI Reports                                      | Reports    | Schedules | Templates | Risk Analysis   | Search Lists        | Setup |  |  |
|-------------------------------------------------|------------|-----------|-----------|-----------------|---------------------|-------|--|--|
| Actions (0) V New V Search Filters V            |            |           |           |                 |                     |       |  |  |
| View Report Title Type Launched Report Template |            |           |           |                 |                     |       |  |  |
| 🗏 🔎 Example Sa                                  | ved Report |           | ۲         | n Technical Rep | ort with Potentials |       |  |  |

For more information on how to set up Qualys saved reports and templates, see <u>Qualys Report</u> <u>Template Configuration</u>.

### **Import Vulnerabilities using Templates**

Rsam will display a list of templates defined in your Qualys instance.

| Import Profile:                        |    |                                                    |                                                 |                |  |  |  |  |  |
|----------------------------------------|----|----------------------------------------------------|-------------------------------------------------|----------------|--|--|--|--|--|
| New                                    | 0  |                                                    |                                                 |                |  |  |  |  |  |
| Source:                                | ſ  | 6 http://relsec-mv3/?Action=28/SheetName           | es=undefined - Select template - Windows Interr | et Ex.         |  |  |  |  |  |
| Qualys Online Report                   | \$ | G Hide system and manual templates                 |                                                 |                |  |  |  |  |  |
| Default Time Zone:                     |    | Construction with the second with the state of the |                                                 |                |  |  |  |  |  |
| (UTC-05:00) Eastern Time (US & Canada) | +  | Copy or vulnerability report with Last Scan L      | vace                                            |                |  |  |  |  |  |
| 13001308-                              |    | Executive Report                                   |                                                 |                |  |  |  |  |  |
| English                                | .  | High Severity Report                               |                                                 |                |  |  |  |  |  |
| Ligion                                 | ·  | Qualys Patch Report                                |                                                 |                |  |  |  |  |  |
| Map:                                   | _  | Technical Report                                   | Poloct a template to                            |                |  |  |  |  |  |
|                                        | \$ | Technical Report with Potentials                   | import vulnerabilities                          |                |  |  |  |  |  |
| User ID:                               |    | Template 1 - Home                                  |                                                 |                |  |  |  |  |  |
|                                        |    | Test for asset tags                                |                                                 |                |  |  |  |  |  |
| Password:                              |    | Vulnerability report with Last Scan Date           |                                                 |                |  |  |  |  |  |
|                                        |    |                                                    |                                                 |                |  |  |  |  |  |
| Mode:                                  |    | L                                                  |                                                 | Columb Council |  |  |  |  |  |
| Import vulnerabilities using templates | +  | L                                                  |                                                 | Cancel         |  |  |  |  |  |
| Select template:                       |    |                                                    |                                                 |                |  |  |  |  |  |
|                                        | L  | 1                                                  |                                                 |                |  |  |  |  |  |

Importing Vulnerabilities

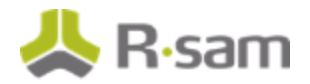

| III Reports Reports Schedules                    | Templates | Risk Analysis | Search Lists |  |  |  |  |  |  |  |
|--------------------------------------------------|-----------|---------------|--------------|--|--|--|--|--|--|--|
| Actions (1) V New V Search Filters V             |           |               |              |  |  |  |  |  |  |  |
| 🗆 🕥 Title                                        |           |               |              |  |  |  |  |  |  |  |
| 🗐 🌖 High Severity Report                         |           |               |              |  |  |  |  |  |  |  |
| Map Template                                     |           |               |              |  |  |  |  |  |  |  |
| 🗌 🔇 Payment Card Industry (PCI) Executive Report |           |               |              |  |  |  |  |  |  |  |
| 📃 🔇 Payment Card Industry (PCI) Technical Report |           |               |              |  |  |  |  |  |  |  |
| 🔲 🔇 Qualys Patch Report                          |           |               |              |  |  |  |  |  |  |  |
| 🔲 🔇 Qualys Top 20 Report                         |           |               |              |  |  |  |  |  |  |  |
| 🗌 🔇 SANS Top 20 Report                           |           |               |              |  |  |  |  |  |  |  |
| 🔲 🔇 Technical Report                             |           |               |              |  |  |  |  |  |  |  |
| 🗹 🔇 Technical Report with Potentials 🔶           |           |               |              |  |  |  |  |  |  |  |

For more information on how to set up Qualys saved reports and templates, see **Qualys Report** <u>Template Configuration</u>.

### **Import Vulnerabilities using Raw Data**

Rsam will import the last scan results for selected asset groups defined in your Qualys instance. All filters are cumulative.

Rsam will import last scan results for selected asset groups defined in your Qualys instance that the user account has permissions to. An asset group is required and you can further limit the data imported by applying optional filters based IP address. All filters are cumulative.

- **Asset group** Import vulnerabilities for assets within the selected asset group(s).
  - 1. Click the **[...]** select icon on the right side of the Select Assets field.
  - 2. In the pop-up that opens, select the desired asset group(s) and click **Select**.
  - 3. Selected asset group(s) will be listed in the Select Asset Group field.
- **Target IP /Range** Import vulnerabilities that match the IP address entered or fall within an entered IP range
  - o Enter specific IP addresses or an IP range. Separate values with a comma.

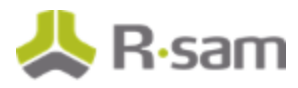

| Import Profile:                        |    |                   |     |                                                                       |       |
|----------------------------------------|----|-------------------|-----|-----------------------------------------------------------------------|-------|
| New                                    | .0 |                   |     |                                                                       |       |
| Source:                                |    |                   |     |                                                                       |       |
| Qualys Online Report                   | •  |                   |     |                                                                       |       |
| Default Time Zone:                     |    |                   | _   |                                                                       |       |
| (UTC-05:00) Eastern Time (US & Canada) | •  |                   | 0.5 | elect asset groups - Mozilla Firefox                                  |       |
| Language:                              |    | Select this check |     | resec-mv12/rsamv_Fnongs/FL_XML_POPOP.aspx/Accon=3asheedvames=underned |       |
| English                                |    | box to select all | 18  | Al                                                                    |       |
| chylon -                               |    | asset groups      |     | All Assets New                                                        |       |
| Map:                                   | _  | Select desired    |     | AlAssets                                                              |       |
|                                        | :  | asset groups      | 10  | AWS 1 N. Virginia                                                     |       |
| User ID:                               |    |                   |     | AWS EU1                                                               |       |
|                                        |    |                   |     | Compliance Hosts                                                      | _     |
| Descuenti                              |    |                   |     | Dec5                                                                  |       |
| Passwurd:                              |    |                   |     | DM Group                                                              |       |
| Mode:                                  |    |                   |     | DM test group                                                         |       |
| Import vulnerabilities using raw data  |    |                   |     | Home                                                                  |       |
|                                        |    |                   |     | 90 Canada                                                             |       |
| Select assets:                         |    |                   |     | Select                                                                | ancel |
|                                        |    | <u>[]</u>         | _   |                                                                       |       |
| Target IP(s):                          |    |                   |     |                                                                       |       |
|                                        |    |                   |     |                                                                       |       |
|                                        |    |                   |     |                                                                       |       |

### **Import Qualys Tickets**

Rsam will import existing Qualys tickets based on the filters selected. The ticket status, vulnerability and potential severity rating filters are required. You can further limit the data imported by applying optional filters based the numbers of days since the ticket was last modified and the ticket assignee. All filters are cumulative.

It is recommended to only select 'Open' to take advantage of Rsam's inherent dynamic workflow configuration. This will allow Rsam to automatically change the WF state of tickets that are no longer open. If other states are imported, handlers must be used to check the status and update the workflow state accordingly.

#### • Ticket Status

- o Open Imports tickets with status of Open
- o Resolved Imports tickets with status of Resolved
- o Closed Imports tickets with status of Closed
- o Ignored Imports tickets with status of Ignored
- Vulnerability Severity Import tickets for Confirmed Vulnerabilities that match the selected severity rating

Importing Vulnerabilities

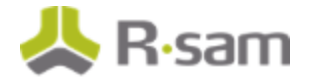

- **Potential Severity** Import tickets for Potential Vulnerabilities that match the selected severity rating
- Select Modified Since Date Import tickets that have been modified since the selected date. On subsequent imports, Rsam will automatically use the date of last import as the modified since date.
- Select Ticket Assignee Import tickets specific to a ticket assignee by entering the user's Qualys user ID

| Import Profile:                          |                          |                            |                        |                             |
|------------------------------------------|--------------------------|----------------------------|------------------------|-----------------------------|
| New +                                    |                          |                            |                        |                             |
| Source:<br>Qualys Online Report ÷        | Select Ticket<br>States: | Vulnerability<br>Severity: | Potential<br>Severity: | Select Modified Since Date: |
| Default Time Zone:                       | Resolved                 | 2                          | 2                      | Select Ticket Assignee:     |
| (UTC-05:00) Eastern Time (US & Canada) + | Ignored                  | 8                          | 14                     |                             |
| Language:                                |                          | 5                          | 5                      |                             |
| English ¢                                |                          |                            |                        |                             |
| Map:                                     |                          |                            |                        |                             |
| User ID:                                 |                          |                            |                        |                             |
|                                          |                          |                            |                        |                             |
| Password:                                |                          |                            |                        |                             |
| Mode:                                    |                          |                            |                        |                             |
| Import Tickets 0                         |                          |                            |                        |                             |
| Import Now Customize New Map             | Parse Source             |                            |                        |                             |

# Importing using a Downloaded Qualys Results XML file

- 1. From the Qualys console, access the report you want to download in XML.
- 2. In the **Import Records** screen, select **XML file** from the Source drop-down list and browse to the downloaded file(s).

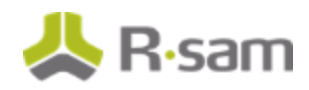

| Import Profile:                        |                      |
|----------------------------------------|----------------------|
| New                                    | \$                   |
| Source:                                |                      |
| XML file                               | •                    |
| Default Time Zone:                     |                      |
| (UTC-05:00) Eastern Time (US & Canada) | ÷                    |
| Language:                              |                      |
| English                                | 0                    |
| Map:                                   |                      |
|                                        | *                    |
| Source Location:                       |                      |
| File Name                              | *                    |
| User ID:                               |                      |
|                                        |                      |
| Password:                              |                      |
|                                        |                      |
| UnCompress Compressed Files            |                      |
| File Path:                             | <b>A</b>             |
| Brow                                   | Add Remove Clear All |

# **Importing Vulnerabilities for High-Volume Devices**

Rsam offers the ability to summarize Qualys vulnerability data by QID for high-volume vulnerabilities typically associated with devices such as, workstations or network devices. The summary imports records under a static object and creates one record per vulnerability with a count of how many devices are affected by the vulnerability. It records the IP addresses and machine names of all affected devices to facilitate searches and reporting.

Any of the vulnerability import options discussed above can be used to create your data result set. The pre-defined <u>Qualys\_Summary\_XML (v.1)</u> map found in <u>Predefined Import Maps</u> is based on the Qualys Online Report - Import Vulnerabilities using Saved Reports import option.

As the high-volume vulnerability import map configuration differs slightly from standard vulnerability import maps, please refer to the "High-Volume Vulnerability Imports" supplemental document for more information.

#### Importing Vulnerabilities

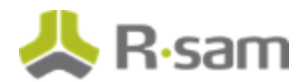

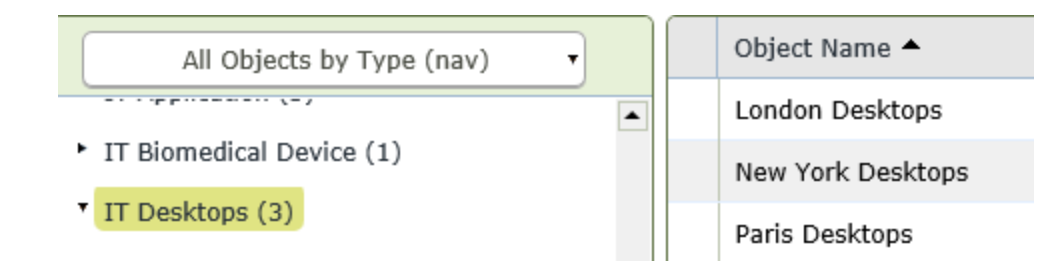

# **Importing Qualys Knowledgebase**

The Qualys Knowledgebase is imported into the Vulnerability KnowledgeBase library in Rsam, one record for each QID. Companies can supplement the imported data by adding custom attributes to this record type, such as modified severity ratings, recommended solutions or mitigating controls. The data will be displayed to the remediation teams when Qualys vulnerabilities are assigned. In addition, a specific QID can be flagged as a false positive that applies to the enterprise. This workflow state will perpetuate to all imported vulnerabilities matching that QID.

Note that you must import the Qualys Knowledgebase if using the Import Current Vulnerabilities import mode described above.

You can limit the data imported by applying optional filters based on patch availability, publication or modification date. You can also include PCI reasons in the output. All filters are cumulative.

- Limit to Patchable Vulnerabilities Returns Knowledgebase entries marked as "Patch Available"
- **Show PCI Reasons** Show reasons for passing or failing PCI compliance (requires the CVSS Scoring feature to be turned on in your Qualys subscription).
- **Modified Within Last x Days** Returns Knowledgebase entries that have been modified within the specified number of days selected.
- **Published Within Last x Days** Returns Knowledgebase entries that have been published within the specified number of days selected.

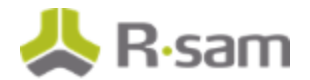

| Import Profile:                          | OPTIONAL FILTERS (Filters are cumulative) |                               |  |  |  |  |
|------------------------------------------|-------------------------------------------|-------------------------------|--|--|--|--|
| New +                                    | Limit to Patchable Vulnerabilities        | Modified Within Last x Days:  |  |  |  |  |
| Source:                                  | Show PCI Reasons                          |                               |  |  |  |  |
| Qualys Online Report V2                  |                                           | Published Within Last x Days: |  |  |  |  |
| Default Time Zone:                       |                                           |                               |  |  |  |  |
| (UTC-05:00) Eastern Time (US & Canada) 🗧 |                                           |                               |  |  |  |  |
| Language:                                |                                           |                               |  |  |  |  |
| English ÷                                |                                           |                               |  |  |  |  |
| Map:                                     |                                           |                               |  |  |  |  |
| +                                        |                                           |                               |  |  |  |  |
| User ID:                                 |                                           |                               |  |  |  |  |
|                                          |                                           |                               |  |  |  |  |
| Password:                                |                                           |                               |  |  |  |  |
|                                          |                                           |                               |  |  |  |  |
| Mode:                                    |                                           |                               |  |  |  |  |
| Import Knowledgebase 🔶 💠                 |                                           |                               |  |  |  |  |

A pre-defined Rsam map can be found in <u>Predefined Import Maps</u>. The map points to the TVM Data library object which will contain all Qualys Knowledgebase records. If you do not have this object in your database, please create an object of the SOAR Data object type and update the map accordingly.

The numeric Patchable value returned by Qualys is translated on the **Translate** tab to a checkbox value in the related Patchable attribute.

| G  | ieneral           | Мар | Filter       | Action         | Unique ID | Definition | Translate | Mana | gement |                |           |
|----|-------------------|-----|--------------|----------------|-----------|------------|-----------|------|--------|----------------|-----------|
| ſ  | XML TY            | PE  |              |                | XML I     | LEMENT     |           |      | PATH   | ORIGINAL_VALUE | NEW VALUE |
|    | Element PATCHABLE |     | /VULNS/VULN/ | 1              | Yes       |            |           |      |        |                |           |
|    | Element PATCHABLE |     |              | /vulns/vuln/ 0 |           | 0          | No        |      |        |                |           |
| LE |                   |     |              |                |           |            |           |      |        |                |           |

# **Importing Policy Compliance Data**

Within the Import Records interface, you can import compliance data from the Qualys Online Report v2 source by using the following 2 options:

- Import Compliance Controls Import compliance controls used for policy compliance assessments
- Import Compliance Scan Results Imports compliance result data for the selected policies

Rsam's predefined mappings correspond to the available data returned. Mappings can be found in **Predefined Import Maps**.

## **Qualys Online Report v2**

- 1. Select **Qualys Online Report v2** from the Source drop-down list.
- 2. Enter your user credentials in the User ID and Password fields.
- 3. Select any of the following import modes from the Mode drop-down list.
  - Import Compliance Controls
  - Import Compliance Scan Results

After selecting a mode, the screen is updated to provide a graphical interface for entering parameters used in filtering the data returned. Depending on the mode, the user will need to make a required selection and/or choose to select an 'Optional' filter. These screens and filters are described in the sections below.

### **Import Compliance Controls**

Rsam will import all compliance controls in Qualys that the user account has permissions to. You can further limit the data imported by applying optional filters based on date the control was created or modified. All filters are cumulative.

- **Created Within Last x Days** Returns controls that have been created within the specified number of days selected.
- **Modified Within Last x Days** Returns controls that have been modified within the specified number of days selected.

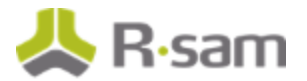

| Import Profile:                        | OPTIONAL FILTERS (Filters are cumulative) |
|----------------------------------------|-------------------------------------------|
| New                                    | Created Within Last × Days:               |
| Source:                                |                                           |
| Qualys Online Report V2                | * Modified Within Last x Days:            |
| Default Time Zone:                     |                                           |
| (UTC-05:00) Eastern Time (US & Canada) |                                           |
| Language:                              |                                           |
| English                                | *                                         |
| Map:                                   |                                           |
|                                        | •                                         |
| User ID:                               |                                           |
|                                        |                                           |
| Password:                              |                                           |
|                                        |                                           |
| Mode:                                  |                                           |
| Import Compliance Controls             | 8                                         |
| Import Now Customize New Ma            | Ip Parse Source                           |

### **Import Compliance Scan Results**

Rsam will import all compliance scan results in Qualys for assets that the user account has permissions to and which are assigned to a policy. The compliance status, criticality rating and policy are required and you can further limit the data imported by applying optional filters based on asset group, IP address, tags and days since compliance status update. All filters are cumulative.

- **Compliance Status** You are required to select at least one compliance status.
- **Criticality Rating(s)** You are required to select at least one criticality rating.
- **Select Policy** Select up to a maximum of 10 policies that you want to import compliance scan results for.
  - a. Click the .... select icon on the right side of the Select Policy field.
  - b. In the pop-up that opens, select the check boxes of the policies you want to filter your import. You can select up to a maximum of 10 policies.
  - c. Selected policies will be listed in the Select Policy field.
- Select Asset groups Import compliance scan results for assets within the selected asset group(s). Compliance results will only be imported for these assets assigned to a policy selected above.
  - a. Click the **[...]** select icon on the right side of the Select Asset Groups field.

- b. In the pop-up that opens, select the desired asset group(s) and click **Select**.
- c. Selected asset group(s) will be listed in the Select Asset Group field.
- **Target IPs /IP** Import compliance scan results that match the IP address entered or fall within an entered IP range.
  - o Enter specific IP addresses or an IP range. Separate values with a comma.
- **Select Tags** Import compliance scan results for assets with the selected tag(s). Compliance results will only be imported for these assets assigned to a policy selected above.
  - a. Click the **...** select icon on the right side of the Select Tags field.
  - b. In the pop-up that opens, select the check boxes of the tags you want to filter your import. Selecting the check box next to Tag Name will select all tags.
  - c. Selected tags(s) will be listed in the Select Tags box.
- **Compliance Status Updated within Last x Days** Returns compliance scan results for those that have updated within the specified number of days selected.

| Import Profile:                        |   | REQUIRED FILTERS                             | OPT | ION    | AL FILTERS (Filters are cur                                                                                              | mulative)                            |
|----------------------------------------|---|----------------------------------------------|-----|--------|----------------------------------------------------------------------------------------------------|--------------------------------------|
| New                                    | • | Compliance Criticality<br>Status: Rating(s): | Se  | lect / | Asset Groups:                                                                                                    | Target IPs/IP (separate with comma): |
| Source:                                |   | Pass 1(Minimal)                              |     |        |                                                                                                    |                                      |
| Qualys Online Report V2                | + | Fail 2(Medium) From 2/Serious)               |     |        |                                                                                                    |                                      |
| Default Time Zone:                     |   | 4(Critical)                                  |     |        |                                                                                                    |                                      |
| (UTC-05:00) Eastern Time (US & Canada) |   | 5(Urgent)                                    | 1   | SEL    | ECT POLICY(Max 10 Polic                                                                                                  | cies can be selected.)               |
| Language:                              |   | Select Policy:                               |     | 0      | Policy Mile                                                                                                    | Folicy Created By                    |
| English                                |   |                                              |     | -      | v                                                                                                    | v c                                  |
|                                        |   |                                              |     | U      | AAA-QA Test                                                                                                    | reatr_kd1                            |
| Map:                                   |   |                                              |     |        | Account Policy                                                                                                    | readin_as                            |
|                                        | : | Select up to 10                              | 7   | 0      | CIS Benchmark for Hicrosoft IIS<br>8.n. v1.1.0. [Scened, Level 1 and<br>Level 2] v.3.0                                   | reatr_kd1                            |
| User ID:                               |   | poneres [m]                                  |     | ۵      | CIS Benchmark für Windows XP,<br>v2.0.1. [Scored. Enterprise Desktop<br>Standalone] v.3.0                                | reatr_kd1                            |
| Password:                              |   |                                              |     | ۵      | CIS Windows XP Benchmark v.<br>2.0.1 (9/05) leveraging Qualys<br>Centrole Enterprise level plus Nov-<br>defined Rams v.1 | reatin_se                            |
|                                        |   |                                              |     |        | Cisco                                                                                                    | reatr_kdi                            |
| Mode:                                  |   |                                              |     |        | Hest Policy                                                                                                    | reatr_kd1 🗸                          |
| Import Compliance Scan Results         | + |                                              |     |        | Records per page 75                                                                                                    | Page 1 = of 1 = 35                   |
|                                        |   |                                              |     |        |                                                                                                    | Select Cancel                        |

# **Managing Maps**

Refer to <u>Appendix 1: Predefined Import Maps</u> for the list of predefined maps available for each import mode listed above.

For more information on reviewing and/or updating the predefined maps, refer to the document titled *Supplemental Integration Guide – Managing TVM Import Mappings*.

# **Appendix 1: Predefined Import Maps**

## **Asset Import Maps**

### V: QUALYS\_HOST\_LIST\_API (v.1)

Import Mode: Qualys Online Report v2 – Import Host List AND Import Host List Using Tags

Unique ID: SYS: Scanner Host ID

| Rsam Attribute                       | Path                                                                        |
|--------------------------------------|-----------------------------------------------------------------------------|
| Object Name                          | /HOST_LIST_OUTPUT/RESPONSE/HOST_LIST/HOST/IP                                |
| SYS: Asset Group                     | /HOST_LIST_OUTPUT/RESPONSE/HOST_LIST/HOST/ASSET_GROUP_I<br>DS               |
| SYS: Asset Tracking Method           | /HOST_LIST_OUTPUT/RESPONSE/HOST_LIST/HOST/TRACKING_MET<br>HOD               |
| SYS: Instance ID (for cloud assets)  | /HOST_LIST_OUTPUT/RESPONSE/HOST_LIST/HOST/EC2_INSTANCE_<br>ID               |
| SYS: Last Authenticated Scan<br>Date | /HOST_LIST_OUTPUT/RESPONSE/HOST_LIST/HOST/LAST_VM_AUTH<br>_SCANNED_DATE     |
| SYS: Last Compliance Scan<br>Date    | /HOST_LIST_OUTPUT/RESPONSE/HOST_LIST/HOST/LAST_COMPLIA<br>NCE_SCAN_DATETIME |
| SYS: Last Scanned Date               | /HOST_LIST_OUTPUT/RESPONSE/HOST_LIST/HOST/LAST_VULN_SCA<br>N_DATETIME       |
| SYS: Qualys GUID                     | /HOST_LIST_OUTPUT/RESPONSE/HOST_LIST/HOST/QG_HOSTID                         |
| SYS: Scanner Host ID                 | /HOST_LIST_OUTPUT/RESPONSE/HOST_LIST/HOST/ID                                |
| VM: Asset Tags                       | /HOST_LIST_OUTPUT/RESPONSE/HOST_LIST/HOST/TAGS/TAG/NAM<br>E                 |
| VM: Host IP Address                  | /HOST_LIST_OUTPUT/RESPONSE/HOST_LIST/HOST/IP                                |
| VM: Host Name - DNS                  | /HOST_LIST_OUTPUT/RESPONSE/HOST_LIST/HOST/DNS                               |

#### Appendix 1: Predefined Import Maps

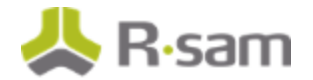

| Rsam Attribute          | Path                                              |
|-------------------------|---------------------------------------------------|
| VM: Host Name - NetBIOS | /HOST_LIST_OUTPUT/RESPONSE/HOST_LIST/HOST/NETBIOS |
| VM: Host OS             | /HOST_LIST_OUTPUT/RESPONSE/HOST_LIST/HOST/OS      |

### H: QUALYS\_AUTHENTICATION\_API (v.1)

**Import Mode**: Qualys Online Report v2 –Import Using Saved Report (Authentication Report Template)

#### **Unique ID**: Name

| Rsam Attribute                          | Path                                                                                                    |
|-----------------------------------------|----------------------------------------------------------------------------------------------------|
| Object Name                             | /COMPLIANCE_AUTHENTICATION_REPORT/ASSET_GROUP_LIST/ASSET_GROUP<br>/TECHNOLOGY_LIST/TECHNOLOGY/HOST_LIST/HOST/IP           |
| SYS: Last<br>Authenticated Scan<br>Date | /COMPLIANCE_AUTHENTICATION_REPORT/ASSET_GROUP_LIST/ASSET_GROUP<br>/TECHNOLOGY_LIST/TECHNOLOGY/HOST_LIST/HOST/LAST_SUCCESS |
| SYS: Failed<br>Authentication<br>Reason | /COMPLIANCE_AUTHENTICATION_REPORT/ASSET_GROUP_LIST/ASSET_GROUP<br>/TECHNOLOGY_LIST/TECHNOLOGY/HOST_LIST/HOST/CAUSE        |
| SYS: Authentication                     | /COMPLIANCE_AUTHENTICATION_REPORT/ASSET_GROUP_LIST/ASSET_GROUP<br>/TECHNOLOGY_LIST/TECHNOLOGY/HOST_LIST/HOST/STATUS       |

### H: QUALYS\_ASSET\_GROUP\_API (v.1)

Import Mode: Qualys Online Report – Import Asset Groups

#### Unique ID: Name

| Rsam Attribute      | Path                                            |
|---------------------|-------------------------------------------------|
| Object Name         | /ASSET_GROUP_LIST/ASSET_GROUP/SCANIPS/IP/       |
| VM: Host Domain     | /ASSET_GROUP_LIST/ASSET_GROUP/MAPDOMAINS/DOMAIN |
| VM: Host IP Address | /ASSET_GROUP_LIST/ASSET_GROUP/SCANIPS/IP/       |
| SYS: Asset Group    | /ASSET_GROUP_LIST/ASSET_GROUP/TITLE             |

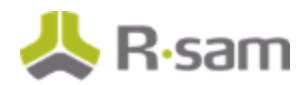

## H: QUALYS\_ASSET\_LIST\_API (v.1)

Import Mode: Manually entered API Call - Asset IP List

#### Unique ID: Name

| Rsam Attribute          | Path                                     |
|-------------------------|------------------------------------------|
| Object Name             | /HOST_LIST/RESULTS/HOST/IP               |
| VM: Host IP Address     | /ASSET_SEARCH_REPORT/HOST_LIST/HOST/IP   |
| VM: Host Name - DNS     | /HOST_LIST/RESULTS/HOST/DNS              |
| VM: Host Name - NetBIOS | /HOST_LIST/RESULTS/HOST/NETBIOS          |
| SYS: System Description | /HOST_LIST/RESULTS/HOST/COMMENT/VALUE    |
| VM: Host OS             | /HOST_LIST/RESULTS/HOST/OPERATING_SYSTEM |

### H: QUALYS\_ASSET\_SEARCH\_API (v.1)

Import Mode: Manually entered API Call - Asset Search

#### Unique ID: Name

| Rsam Attribute          | Path                                                                   |
|-------------------------|------------------------------------------------------------------------|
| Object Name             | /ASSET_SEARCH_REPORT/HOST_LIST/HOST/IP                                 |
| VM: Host IP Address     | /ASSET_SEARCH_REPORT/HOST_LIST/HOST/IP                                 |
| SYS: Asset Group        | /ASSET_SEARCH_REPORT/HOST_LIST/HOST/ASSET_GROUPS/ASSET_GR<br>OUP_TITLE |
| VM: Host Name - DNS     | /ASSET_SEARCH_REPORT/HOST_LIST/HOST/DNS                                |
| VM: Host Name - NetBIOS | /ASSET_SEARCH_REPORT/HOST_LIST/HOST/NETBIOS                            |
| SYS: Last Scanned Date  | /ASSET_SEARCH_REPORT/HOST_LIST/HOST/LAST_SCAN_DATE                     |
| VM: Host OS             | /ASSET_SEARCH_REPORT/HOST_LIST/HOST/OPERATING_SYSTEM                   |

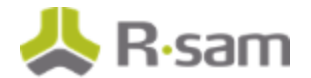

### H: QUALYS\_ASSET\_IMPORT – Saved Report (v.1)

Import Mode: Downloaded Saved Report (XML)

#### Unique ID: Name

| Rsam Attribute          | Path                      |
|-------------------------|---------------------------|
| Object Name             | /SCAN/IP/value            |
| VM: Host IP Address     | /SCAN/IP/value            |
| VM: Host Name - DNS     | /SCAN/IP/name             |
| VM: Host OS             | /SCAN/IP/OS               |
| VM: Host Name - NetBIOS | /SCAN/IP/NETBIOS_HOSTNAME |

## H: QUALYS\_ASSET\_DATA\_REPORT\_API (v.1)

Import Mode: Downloaded Template (XML)

Unique ID: Name

| Rsam Attribute             | Path                                                                  |
|----------------------------|-----------------------------------------------------------------------|
| Object Name                | /ASSET_DATA_REPORT/HOST_LIST/HOST/IP                                  |
| VM: Host IP Address        | /ASSET_ DATA _REPORT/HOST_LIST/HOST/IP                                |
| SYS: Asset Group           | /ASSET_ DATA<br>_REPORT/HOST_LIST/HOST/ASSET_GROUPS/ASSET_GROUP_TITLE |
| VM: Host Name - DNS        | /ASSET_ DATA _REPORT/HOST_LIST/HOST/DNS                               |
| VM: Host Name -<br>NetBIOS | /ASSET_ DATA _REPORT/HOST_LIST/HOST/NETBIOS                           |
| VM: Host OS                | /ASSET_ DATA _REPORT/HOST_LIST/HOST/OPERATING_SYSTEM                  |
| VM: Asset Tags             | /ASSET_ DATA _REPORT/HOST_LIST/HOST/ASSET_TAGS/ASSET_TAG              |

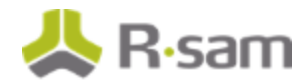

# **Vulnerability Import Maps**

## V: QUALYS\_CURRENT\_VULN\_API (v.1)

Import Mode: Qualys Online Report v2 –Import Current Vulnerabilities

#### **Unique ID**: Vulnerability ID + Port

| Rsam Attribute                            | Path                                                                                                    |
|-------------------------------------------|----------------------------------------------------------------------------------------------------|
| Vulnerability - Qualys<br>VM              | /HOST_LIST_VM_DETECTION_OUTPUT/RESPONSE/HOST_LIST/HOST/DETEC<br>TION_LIST/DETECTION/                     |
| VM: Actual Result                         | /HOST_LIST_VM_DETECTION_OUTPUT/RESPONSE/HOST_LIST/HOST/DETEC<br>TION_LIST/DETECTION/RESULTS              |
| VM: Date First Found                      | /HOST_LIST_VM_DETECTION_OUTPUT/RESPONSE/HOST_LIST/HOST/DETEC<br>TION_LIST/DETECTION/FIRST_FOUND_DATETIME |
| VM: Date Last Found                       | /HOST_LIST_VM_DETECTION_OUTPUT/RESPONSE/HOST_LIST/HOST/DETEC<br>TION_LIST/DETECTION/LAST_FOUND_DATETIME  |
| VM: Lookup<br>Vulnerability KB Entry      | /HOST_LIST_VM_DETECTION_OUTPUT/RESPONSE/HOST_LIST/HOST/DETEC<br>TION_LIST/DETECTION/QID                  |
| VM: Port                                  | /HOST_LIST_VM_DETECTION_OUTPUT/RESPONSE/HOST_LIST/HOST/DETEC<br>TION_LIST/DETECTION/PORT                 |
| VM: Protocol                              | /HOST_LIST_VM_DETECTION_OUTPUT/RESPONSE/HOST_LIST/HOST/DETEC<br>TION_LIST/DETECTION/PROTOCOL             |
| VM: Qualys Status                         | /HOST_LIST_VM_DETECTION_OUTPUT/RESPONSE/HOST_LIST/HOST/DETEC<br>TION_LIST/DETECTION/STATUS               |
| <b>VM: Severity - Native</b><br>(numeric) | /HOST_LIST_VM_DETECTION_OUTPUT/RESPONSE/HOST_LIST/HOST/DETEC<br>TION_LIST/DETECTION/SEVERITY             |
| VM: SSL                                   | /HOST_LIST_VM_DETECTION_OUTPUT/RESPONSE/HOST_LIST/HOST/DETEC<br>TION_LIST/DETECTION/SSL                  |
| VM: Vulnerability ID                      | /HOST_LIST_VM_DETECTION_OUTPUT/RESPONSE/HOST_LIST/HOST/DETEC<br>TION_LIST/DETECTION/QID                  |
| VM: Vulnerability<br>Type/Family          | /HOST_LIST_VM_DETECTION_OUTPUT/RESPONSE/HOST_LIST/HOST/DETEC<br>TION_LIST/DETECTION/TYPE                 |

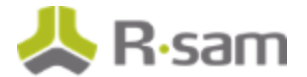

## V: Qualys\_XML (v.3 – Saved Reports)

Import Mode: Qualys Online Report –Import Vulnerabilities using Saved Reports

**Filters**: Severity > 1

**Unique ID**: Vulnerability ID + Port

| Rsam Attribute                 | Path                                                             |
|--------------------------------|------------------------------------------------------------------|
| Vulnerability - Qualys VM      | /SCAN/IP/VULNS/CAT/VULN                                          |
| Vulnerability ID               | /SCAN/IP/VULNS/CAT/VULN/number                                   |
| Vulnerability Name             | /SCAN/IP/VULNS/CAT/VULN/TITLE                                    |
| Description                    | /SCAN/IP/VULNS/CAT/VULN/DIAGNOSIS                                |
| Fix/Resolution                 | /SCAN/IP/VULNS/CAT/VULN/SOLUTION                                 |
| Reference - CVE                | /SCAN/IP/VULNS/CAT/VULN/CVE_ID_LIST/CVE_ID/ID                    |
| Reference - Bugtraq            | /SCAN/IP/VULNS/CAT/VULN/BUGTRAQ_ID_LIST/BUGTRAQ_ID/ID            |
| Reference - Bugtraq - URL      | /SCAN/IP/VULNS/CAT/VULN/BUGTRAQ_ID_LIST/BUGTRAQ_ID/URL           |
| Reference - CVE URL            | /SCAN/IP/VULNS/CAT/VULN/CVE_ID_LIST/CVE_ID/URL                   |
| Severity - Native<br>(numeric) | /SCAN/IP/VULNS/CAT/VULN/severity                                 |
| Risk                           | /SCAN/IP/VULNS/CAT/VULN/CONSEQUENCE                              |
| Actual Result                  | /SCAN/IP/VULNS/CAT/VULN/RESULT                                   |
| Category                       | /SCAN/IP/VULNS/CAT/value                                         |
| Scan ID                        | /SCAN/value                                                      |
| Port                           | /SCAN/IP/VULNS/CAT/port                                          |
| Protocol                       | /SCAN/IP/VULNS/CAT/protocol                                      |
| Exploit Source                 | /SCAN/IP/VULNS/CAT/VULN/CORRELATION/EXPLOITABILITY/EXPLT_SR<br>C |

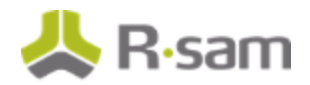

## V: QUALYS\_XML (v.4 – Template)

Import Mode: Qualys Online Report –Import Vulnerabilities using Templates

**Filters**: Severity > 1

#### **Unique ID**: Vulnerability ID + Port + Protocol

| Rsam Attribute                       | Path                                                                                                |
|--------------------------------------|----------------------------------------------------------------------------------------------------|
| CVSS: CVSS Base Score                | /ASSET_DATA_REPORT/GLOSSARY/VULN_DETAILS_LIST/VULN_DETAILS/C<br>VSS_SCORE/CVSS_BASE                 |
| CVSS: CVSS Temporal<br>Score         | /ASSET_DATA_REPORT/GLOSSARY/VULN_DETAILS_LIST/VULN_DETAILS/C<br>VSS_SCORE/CVSS_TEMPORAL             |
| VM: Category                         | /ASSET_DATA_REPORT/GLOSSARY/VULN_DETAILS_LIST/VULN_DETAILS/C<br>ATEGORY                             |
| VM: Date First Found                 | /ASSET_DATA_REPORT/HOST_LIST/HOST/VULN_INFO_LIST/VULN_INFO/FI<br>RST_FOUND                          |
| VM: Date Last Found                  | /ASSET_DATA_REPORT/HOST_LIST/HOST/VULN_INFO_LIST/VULN_INFO/L<br>AST_FOUND                           |
| VM: Description                      | /ASSET_DATA_REPORT/GLOSSARY/VULN_DETAILS_LIST/VULN_DETAILS/T<br>HREAT                               |
| VM: Exploit Source                   | /ASSET_DATA_REPORT/GLOSSARY/VULN_DETAILS_LIST/VULN_DETAILS/C<br>ORRELATION/EXPLOITABILITY/EXPLT_SRC |
| VM: Fix/Resolution                   | /ASSET_DATA_REPORT/GLOSSARY/VULN_DETAILS_LIST/VULN_DETAILS/S<br>OLUTION                             |
| VM: Host IP Address                  | /ASSET_DATA_REPORT/HOST_LIST/HOST/IP                                                                |
| VM: Host Name - DNS                  | /ASSET_DATA_REPORT/HOST_LIST/HOST/DNS                                                               |
| VM: Host OS                          | /ASSET_DATA_REPORT/HOST_LIST/HOST/OPERATING_SYSTEM                                                  |
| VM: Lookup<br>Vulnerability KB Entry | /ASSET_DATA_REPORT/HOST_LIST/HOST/VULN_INFO_LIST/VULN_INFO/Q<br>ID                                  |
| VM: Port                             | /ASSET_DATA_REPORT/HOST_LIST/HOST/VULN_INFO_LIST/VULN_INFO/P<br>ORT                                 |

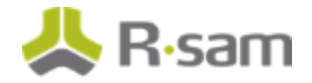

| Rsam Attribute                     | Path                                                                                          |
|------------------------------------|-----------------------------------------------------------------------------------------------|
| VM: Protocol                       | /ASSET_DATA_REPORT/HOST_LIST/HOST/VULN_INFO_LIST/VULN_INFO/P<br>ROTOCOL                       |
| VM: Qualys Final CVSS<br>Score     | /ASSET_DATA_REPORT/HOST_LIST/HOST/VULN_INFO_LIST/VULN_INFO/C<br>VSS_FINAL                     |
| VM: Qualys Status                  | /ASSET_DATA_REPORT/HOST_LIST/HOST/VULN_INFO_LIST/VULN_INFO/V<br>ULN_STATUS                    |
| VM: Reference -<br>Bugtraq         | /ASSET_DATA_REPORT/GLOSSARY/VULN_DETAILS_LIST/VULN_DETAILS/B<br>UGTRAQ_ID_LIST/BUGTRAQ_ID/ID  |
| VM: Reference -<br>Bugtraq - URL   | /ASSET_DATA_REPORT/GLOSSARY/VULN_DETAILS_LIST/VULN_DETAILS/B<br>UGTRAQ_ID_LIST/BUGTRAQ_ID/URL |
| VM: Related CVE Entries            | /ASSET_DATA_REPORT/GLOSSARY/VULN_DETAILS_LIST/VULN_DETAILS/C<br>VE_ID_LIST/CVE_ID/ID          |
| VM: Risk                           | /ASSET_DATA_REPORT/GLOSSARY/VULN_DETAILS_LIST/VULN_DETAILS/I<br>MPACT                         |
| VM: Service                        | /ASSET_DATA_REPORT/HOST_LIST/HOST/VULN_INFO_LIST/VULN_INFO/S<br>ERVICE                        |
| VM: Severity - Native<br>(numeric) | /ASSET_DATA_REPORT/GLOSSARY/VULN_DETAILS_LIST/VULN_DETAILS/S<br>EVERITY                       |
| VM: Severity - PCI                 | /ASSET_DATA_REPORT/GLOSSARY/VULN_DETAILS_LIST/VULN_DETAILS/P<br>CI_FLAG                       |
| VM: SSL                            | /ASSET_DATA_REPORT/HOST_LIST/HOST/VULN_INFO_LIST/VULN_INFO/S<br>SL                            |
| VM: Times Found                    | /ASSET_DATA_REPORT/HOST_LIST/HOST/VULN_INFO_LIST/VULN_INFO/TI<br>MES_FOUND                    |
| VM: Vulnerability ID               | /ASSET_DATA_REPORT/HOST_LIST/HOST/VULN_INFO_LIST/VULN_INFO/Q<br>ID                            |
| VM: Vulnerability Name             | /ASSET_DATA_REPORT/GLOSSARY/VULN_DETAILS_LIST/VULN_DETAILS/TI<br>TLE                          |
| VM: Vulnerability<br>Type/Family   | /ASSET_DATA_REPORT/HOST_LIST/HOST/VULN_INFO_LIST/VULN_INFO/T<br>YPE                           |

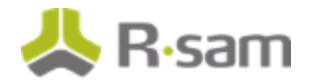

## **Qualys Ticket Maps**

# V: QUALYS \_TICKET\_XML (v.2)

#### Import Mode: Qualys Online Report –Import Tickets

#### Unique ID: Ticket Number

| Rsam Attribute                    | Path                                                                    |
|-----------------------------------|-------------------------------------------------------------------------|
| Vulnerability - Qualys<br>Tickets | /REMEDIATION_TICKETS/TICKET_LIST/TICKET                                 |
| Ticket Number                     | /REMEDIATION_TICKETS/TICKET_LIST/TICKET/NUMBER                          |
| Ticket Creation Date              | /REMEDIATION_TICKETS/TICKET_LIST/TICKET/CREATION_DATETIME               |
| Ticket Status                     | /REMEDIATION_TICKETS/TICKET_LIST/TICKET/CURRENT_STATE                   |
| Host IP Address                   | /REMEDIATION_TICKETS/TICKET_LIST/TICKET/DETECTION/IP                    |
| Host Name - DNS                   | /REMEDIATION_TICKETS/TICKET_LIST/TICKET/DETECTION/DNSNAM<br>E           |
| Date Discovered                   | /REMEDIATION_TICKETS/TICKET_LIST/TICKET/STATS/FIRST_FOUND<br>_DATETIME  |
| Date Last Found                   | /REMEDIATION_TICKETS/TICKET_LIST/TICKET/STATS/LAST_FOUND_<br>DATETIME   |
| Last Scan Date                    | /REMEDIATION_TICKETS/TICKET_LIST/TICKET/STATS/LAST_SCAN_D<br>ATETIME    |
| Vulnerability Name                | /REMEDIATION_TICKETS/TICKET_LIST/TICKET/VULNINFO/TITLE                  |
| Vulnerability Type/Family         | /REMEDIATION_TICKETS/TICKET_LIST/TICKET/VULNINFO/TYPE                   |
| Vulnerability ID                  | /REMEDIATION_TICKETS/TICKET_LIST/TICKET/VULNINFO/QID                    |
| Severity - Native (numeric)       | /REMEDIATION_TICKETS/TICKET_LIST/TICKET/VULNINFO/SEVERITY               |
| Reference - CVE                   | /REMEDIATION_TICKETS/TICKET_LIST/TICKET/VULNINFO/CVE_ID_LI<br>ST/CVE_ID |

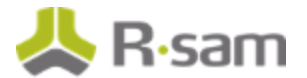

# **Qualys High-Volume Import Maps**

## V: QUALYS\_SUMMARY\_XML (v.1)

**Import Mode**: Qualys Online Report –Import Vulnerabilities using Saved Reports **Unique ID**: Vulnerability ID + Port

| Rsam Attribute                                                               | Path                                                                  |
|------------------------------------------------------------------------------|-----------------------------------------------------------------------|
| Vulnerability - Qualys VM<br>Summary                                         | /SCAN/IP/VULNS/CAT/VULN                                               |
| V: Vulnerability ID                                                          | /SCAN/IP/VULNS/CAT/VULN/number                                        |
| V: Severity - Native (numeric)                                               | /SCAN/IP/VULNS/CAT/VULN/severity                                      |
| V: Vulnerability Name                                                        | /SCAN/IP/VULNS/CAT/VULN/TITLE                                         |
| V: Category                                                                  | /SCAN/IP/VULNS/CAT/value                                              |
| V: Port                                                                      | /SCAN/IP/VULNS/CAT/port                                               |
| V: Protocol                                                                  | /SCAN/IP/VULNS/CAT/protocol                                           |
| V: Description                                                               | /SCAN/IP/VULNS/CAT/VULN/DIAGNOSIS                                     |
| V: Risk                                                                      | /SCAN/IP/VULNS/CAT/VULN/CONSEQUENCE                                   |
| V: List of IP Addresses                                                      | /SCAN/IP/value                                                        |
| V: List of Machine Names                                                     | /SCAN/IP/name                                                         |
| V: Reference - CVE                                                           | /SCAN/IP/VULNS/CAT/VULN/CVE_ID_LIST/CVE_ID/ID                         |
| V: Reference - CVE URL                                                       | /SCAN/IP/VULNS/CAT/VULN/CVE_ID_LIST/CVE_ID/URL                        |
| V: Reference - Bugtraq                                                       | /SCAN/IP/VULNS/CAT/VULN/BUGTRAQ_ID_LIST/BUGTRAQ_ID/ID                 |
| V: Reference - Bugtraq - URL /SCAN/IP/VULNS/CAT/VULN/BUGTRAQ_ID_LIST/BUGTRAQ |                                                                       |
| Exploit Source                                                               | /SCAN/IP/VULNS/CAT/VULN/VULN/CORRELATION/EXPLOITABILITY/<br>EXPLT_SRC |
| Fix/Resolution                                                               | /SCAN/IP/VULNS/CAT/VULN/SOLUTION                                      |

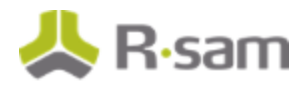

# **Knowledgebase Import Maps**

### V: QUALYS\_KB\_API (v.1)

Import Mode: Qualys Online Report v2 – Import KnowledgeBase

Unique ID: VM: Vulnerability ID

| Rsam Attribute                              | Path                                                                                     |
|---------------------------------------------|------------------------------------------------------------------------------------------|
| CVSS: CVSS Access                           | /KNOWLEDGE_BASE_VULN_LIST_OUTPUT/RESPONSE/VULN_LIST/VULN/C                               |
| Complexity (AC)                             | VSS/ACCESS/COMPLEXITY                                                                    |
| CVSS: CVSS Access                           | /KNOWLEDGE_BASE_VULN_LIST_OUTPUT/RESPONSE/VULN_LIST/VULN/C                               |
| Vector (AV)                                 | VSS/ACCESS/VECTOR                                                                        |
| CVSS: CVSS                                  | /KNOWLEDGE_BASE_VULN_LIST_OUTPUT/RESPONSE/VULN_LIST/VULN/C                               |
| Authentication (AU)                         | VSS/AUTHENTICATION                                                                       |
| CVSS: CVSS Availability                     | /KNOWLEDGE_BASE_VULN_LIST_OUTPUT/RESPONSE/VULN_LIST/VULN/C                               |
| Impact (A)                                  | VSS/IMPACT/AVAILABILITY                                                                  |
| CVSS: CVSS Base Score                       | /KNOWLEDGE_BASE_VULN_LIST_OUTPUT/RESPONSE/VULN_LIST/VULN/C<br>VSS/BASE                   |
| CVSS: CVSS<br>Confidentiality Impact<br>(C) | /KNOWLEDGE_BASE_VULN_LIST_OUTPUT/RESPONSE/VULN_LIST/VULN/C<br>VSS/IMPACT/CONFIDENTIALITY |
| CVSS: CVSS Exploitability                   | /KNOWLEDGE_BASE_VULN_LIST_OUTPUT/RESPONSE/VULN_LIST/VULN/C                               |
| (E)                                         | VSS/EXPLOITABILITY                                                                       |
| CVSS: CVSS Integrity                        | /KNOWLEDGE_BASE_VULN_LIST_OUTPUT/RESPONSE/VULN_LIST/VULN/C                               |
| Impact (I)                                  | VSS/IMPACT/INTEGRITY                                                                     |
| CVSS: CVSS Remediation                      | /KNOWLEDGE_BASE_VULN_LIST_OUTPUT/RESPONSE/VULN_LIST/VULN/C                               |
| Level (RL)                                  | VSS/REMEDIATION_LEVEL                                                                    |
| CVSS: CVSS Report                           | /KNOWLEDGE_BASE_VULN_LIST_OUTPUT/RESPONSE/VULN_LIST/VULN/C                               |
| Confidence (RC)                             | VSS/REPORT_CONFIDENCE                                                                    |
| CVSS: CVSS Temporal                         | /KNOWLEDGE_BASE_VULN_LIST_OUTPUT/RESPONSE/VULN_LIST/VULN/C                               |
| Score                                       | VSS/TEMPORAL                                                                             |
| CVSS3: Attack                               | /KNOWLEDGE_BASE_VULN_LIST_OUTPUT/RESPONSE/VULN_LIST/VULN/C                               |
| Complexity (AC)                             | VSS_V3/ACCESS/COMPLEXITY                                                                 |

#### Appendix 1: Predefined Import Maps

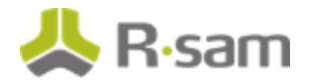

| Rsam Attribute            | Path                                                                                                   |
|---------------------------|----------------------------------------------------------------------------------------------------|
| CVSS3: Attack Vector      | /KNOWLEDGE_BASE_VULN_LIST_OUTPUT/RESPONSE/VULN_LIST/VULN/C                                             |
| (AV)                      | VSS_V3/ACCESS/VECTOR                                                                                   |
| CVSS3: Availability       | /KNOWLEDGE_BASE_VULN_LIST_OUTPUT/RESPONSE/VULN_LIST/VULN/C                                             |
| Impact (A)                | VSS_V3/IMPACT/AVAILABILITY                                                                             |
| CVSS3: Confidentiality    | /KNOWLEDGE_BASE_VULN_LIST_OUTPUT/RESPONSE/VULN_LIST/VULN/C                                             |
| Impact (C)                | VSS_V3/IMPACT/CONFIDENTIALITY                                                                          |
| CVSS3: CVSS3 Base Score   | /KNOWLEDGE_BASE_VULN_LIST_OUTPUT/RESPONSE/VULN_LIST/VULN/C<br>VSS_V3/BASE                              |
| CVSS3: CVSS3 Temporal     | /KNOWLEDGE_BASE_VULN_LIST_OUTPUT/RESPONSE/VULN_LIST/VULN/C                                             |
| Score                     | VSS_V3/TEMPORAL                                                                                        |
| CVSS3: Exploit Code       | /KNOWLEDGE_BASE_VULN_LIST_OUTPUT/RESPONSE/VULN_LIST/VULN/C                                             |
| Maturity (E)              | VSS_V3/EXPLOITABILITY                                                                                  |
| CVSS3: Integrity Impact   | /KNOWLEDGE_BASE_VULN_LIST_OUTPUT/RESPONSE/VULN_LIST/VULN/C                                             |
| (I)                       | VSS_V3/IMPACT/INTEGRITY                                                                                |
| CVSS3: Privileges         | /KNOWLEDGE_BASE_VULN_LIST_OUTPUT/RESPONSE/VULN_LIST/VULN/C                                             |
| Required (PR)             | VSS_V3/AUTHENTICATION                                                                                  |
| CVSS3: Remediation        | /KNOWLEDGE_BASE_VULN_LIST_OUTPUT/RESPONSE/VULN_LIST/VULN/C                                             |
| Level (RL)                | VSS_V3/REMEDIATION_LEVEL                                                                               |
| CVSS3: Report             | /KNOWLEDGE_BASE_VULN_LIST_OUTPUT/RESPONSE/VULN_LIST/VULN/C                                             |
| Confidence (RC)           | VSS_V3/REPORT_CONFIDENCE                                                                               |
| TVM: Vuln Software        | /KNOWLEDGE_BASE_VULN_LIST_OUTPUT/RESPONSE/VULN_LIST/VULN/S                                             |
| Name                      | OFTWARE_LIST/SOFTWARE/PRODUCT                                                                          |
| VM: Additional            | /KNOWLEDGE_BASE_VULN_LIST_OUTPUT/RESPONSE/VULN_LIST/VULN/                                              |
| Vulnerability Information | DISCOVERY/ADDITIONAL_INFO                                                                              |
| VM: Affected Products     | /KNOWLEDGE_BASE_VULN_LIST_OUTPUT/RESPONSE/VULN_LIST/VULN/V<br>ENDOR_REFERENCE_LIST/VENDOR_REFERENCE/ID |
| VM: Authentication Type   | /KNOWLEDGE_BASE_VULN_LIST_OUTPUT/RESPONSE/VULN_LIST/VULN/<br>DISCOVERY/AUTH_TYPE_LIST/AUTH_TYPE        |

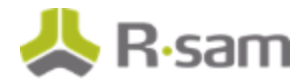

| Rsam Attribute                   | Path                                                                                                    |
|----------------------------------|----------------------------------------------------------------------------------------------------|
| VM: Category                     | /KNOWLEDGE_BASE_VULN_LIST_OUTPUT/RESPONSE/VULN_LIST/VULN/C<br>ATEGORY                                   |
| VM: Description                  | /KNOWLEDGE_BASE_VULN_LIST_OUTPUT/RESPONSE/VULN_LIST/VULN/<br>DIAGNOSIS                                  |
| VM: Discovery Method             | /KNOWLEDGE_BASE_VULN_LIST_OUTPUT/RESPONSE/VULN_LIST/VULN/<br>DISCOVERY/REMOTE                           |
| VM: Exploit Source               | /KNOWLEDGE_BASE_VULN_LIST_OUTPUT/RESPONSE/VULN_LIST/VULN/C<br>ORRELATION/EXPLOITS/EXPLT_SRC             |
| VM: Fix/Resolution               | /KNOWLEDGE_BASE_VULN_LIST_OUTPUT/RESPONSE/VULN_LIST/VULN/S<br>OLUTION                                   |
| VM: Malware Source               | /KNOWLEDGE_BASE_VULN_LIST_OUTPUT/RESPONSE/VULN_LIST/VULN/C<br>ORRELATION/MALWARE/MW_SRC/SRC_NAME        |
| VM: Patch Available?             | /KNOWLEDGE_BASE_VULN_LIST_OUTPUT/RESPONSE/VULN_LIST/VULN/P<br>ATCHABLE                                  |
| VM: PCI Check                    | /KNOWLEDGE_BASE_VULN_LIST_OUTPUT/RESPONSE/VULN_LIST/VULN/P<br>CI_FLAG                                   |
| VM: Reference - Bugtraq          | /KNOWLEDGE_BASE_VULN_LIST_OUTPUT/RESPONSE/VULN_LIST/VULN/B<br>UGTRAQ_LIST/BUGTRAQ/ID                    |
| VM: Reference - Bugtraq<br>- URL | /KNOWLEDGE_BASE_VULN_LIST_OUTPUT/RESPONSE/VULN_LIST/VULN/B<br>UGTRAQ_LIST/BUGTRAQ/URL                   |
| VM: Reference -<br>Compliance    | /KNOWLEDGE_BASE_VULN_LIST_OUTPUT/RESPONSE/VULN_LIST/VULN/C<br>OMPLIANCE_LIST/COMPLIANCE                 |
| VM: Reference - CVE              | /KNOWLEDGE_BASE_VULN_LIST_OUTPUT/RESPONSE/VULN_LIST/VULN/C<br>VE_LIST/CVE/ID                            |
| VM: Reference - CVE URL          | /KNOWLEDGE_BASE_VULN_LIST_OUTPUT/RESPONSE/VULN_LIST/VULN/C<br>VE_LIST/CVE/URL                           |
| VM: Reference - General          | /KNOWLEDGE_BASE_VULN_LIST_OUTPUT/RESPONSE/VULN_LIST/VULN/V<br>ENDOR_REFERENCE_LIST/VENDOR_REFERENCE/URL |

Appendix 1: Predefined Import Maps

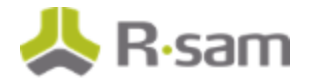

| Rsam Attribute                            | Path                                                                                            |
|-------------------------------------------|-------------------------------------------------------------------------------------------------|
| VM: Related CVE Entries                   | /KNOWLEDGE_BASE_VULN_LIST_OUTPUT/RESPONSE/VULN_LIST/VULN/C<br>VE_LIST/CVE/ID                    |
| VM: Risk                                  | /KNOWLEDGE_BASE_VULN_LIST_OUTPUT/RESPONSE/VULN_LIST/VULN/C<br>ONSEQUENCE                        |
| <b>VM: Severity - Native</b><br>(numeric) | /KNOWLEDGE_BASE_VULN_LIST_OUTPUT/RESPONSE/VULN_LIST/VULN/S<br>EVERITY_LEVEL                     |
| VM: Vulnerability Check<br>Modify Date    | /KNOWLEDGE_BASE_VULN_LIST_OUTPUT/RESPONSE/VULN_LIST/VULN/L<br>AST_SERVICE_MODIFICATION_DATETIME |
| VM: Vulnerability Check<br>Publish Date   | /KNOWLEDGE_BASE_VULN_LIST_OUTPUT/RESPONSE/VULN_LIST/VULN/P<br>UBLISHED_DATETIME                 |
| VM: Vulnerability ID                      | /KNOWLEDGE_BASE_VULN_LIST_OUTPUT/RESPONSE/VULN_LIST/VULN/<br>QID                                |
| VM: Vulnerability Name                    | /KNOWLEDGE_BASE_VULN_LIST_OUTPUT/RESPONSE/VULN_LIST/VULN/T<br>ITLE                              |
| VM: Vulnerability<br>Type/Family          | /KNOWLEDGE_BASE_VULN_LIST_OUTPUT/RESPONSE/VULN_LIST/VULN/V<br>ULN_TYPE                          |

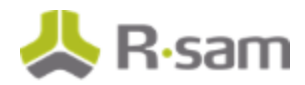

## **Compliance Import Maps**

### **Compliance Results**

### V: QUALYS\_PCM\_API (v.1)

**Import Mode**: Qualys Online Report v2 –Import Compliance Scan Results **Unique ID**: Vulnerability ID + Host ID + DP Name

| Rsam Attribute                       | Path                                                                                     |
|--------------------------------------|------------------------------------------------------------------------------------------|
| Vulnerability – Qualys PCM           | /POSTURE_INFO_LIST_OUTPUT/RESPONSE/POLICY/INFO_LIST/INFO/                                |
| VM: Actual Result                    | /POSTURE_INFO_LIST_OUTPUT/RESPONSE/POLICY/INFO_LIST/INFO/EV<br>IDENCE/DPV_LIST/DPV/V     |
| VM: Date Last Found                  | /POSTURE_INFO_LIST_OUTPUT/RESPONSE/POLICY/INFO_LIST/INFO/P<br>OSTURE_MODIFIED_DATE       |
| VM: DP Description                   | /POSTURE_INFO_LIST_OUTPUT/RESPONSE/POLICY/GLOSSARY/DPD_LIS<br>T/DPD/DESC                 |
| VM: DP Name                          | /POSTURE_INFO_LIST_OUTPUT/RESPONSE/POLICY/INFO_LIST/INFO/EV<br>IDENCE/DPV_LIST/DPV/LABEL |
| VM: Evaluation                       | /POSTURE_INFO_LIST_OUTPUT/RESPONSE/POLICY/INFO_LIST/INFO/EV<br>IDENCE/BOOLEAN_EXPR       |
| VM: Host ID                          | /POSTURE_INFO_LIST_OUTPUT/RESPONSE/POLICY/INFO_LIST/INFO/H<br>OST_ID                     |
| VM: Instance                         | /POSTURE_INFO_LIST_OUTPUT/RESPONSE/POLICY/INFO_LIST/INFO/IN<br>STANCE                    |
| VM: Lookup Vulnerability<br>KB Entry | /POSTURE_INFO_LIST_OUTPUT/RESPONSE/POLICY/INFO_LIST/INFO/C<br>ONTROL_ID                  |
| VM: Qualys Status                    | /POSTURE_INFO_LIST_OUTPUT/RESPONSE/POLICY/INFO_LIST/INFO/ST<br>ATUS                      |
| VM: Vulnerability ID                 | /POSTURE_INFO_LIST_OUTPUT/RESPONSE/POLICY/INFO_LIST/INFO/C<br>ONTROL_ID                  |

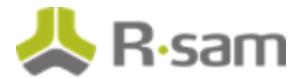

### **Compliance Controls**

### V: QUALYS\_CONTROLS\_API (v.1)

### **Import Mode:** Qualys Online Report v2 –Import Compliance Controls

**Unique ID**: Vulnerability ID

| Rsam Attribute                            | Path                                                                                        |
|-------------------------------------------|---------------------------------------------------------------------------------------------|
| Vulnerability<br>Knowledgebase            | /CONTROL_LIST_OUTPUT/RESPONSE/CONTROL_LIST/CONTROL                                          |
| VM: Affected Products                     | /CONTROL_LIST_OUTPUT/RESPONSE/CONTROL_LIST/CONTROL/TECHN<br>OLOGY_LIST/TECHNOLOGY/NAME      |
| VM: Category                              | /CONTROL_LIST_OUTPUT/RESPONSE/CONTROL_LIST/CONTROL/SUB_CA<br>TEGORY                         |
| VM: Description                           | /CONTROL_LIST_OUTPUT/RESPONSE/CONTROL_LIST/CONTROL/STATE<br>MENT                            |
| VM: Reference - General                   | /CONTROL_LIST_OUTPUT/RESPONSE/CONTROL_LIST/CONTROL/FRAME<br>WORK_LIST/FRAMEWORK             |
| VM: Risk                                  | /CONTROL_LIST_OUTPUT/RESPONSE/CONTROL_LIST/CONTROL/TECHN<br>OLOGY_LIST/TECHNOLOGY/RATIONALE |
| <b>VM: Severity - Native</b><br>(numeric) | /CONTROL_LIST_OUTPUT/RESPONSE/CONTROL_LIST/CONTROL/CRITIC<br>ALITY/VALUE                    |
| VM: Vulnerability Check<br>Modify Date    | /CONTROL_LIST_OUTPUT/RESPONSE/CONTROL_LIST/CONTROL/UPDATE<br>_DATE                          |
| VM: Vulnerability Check<br>Publish Date   | /CONTROL_LIST_OUTPUT/RESPONSE/CONTROL_LIST/CONTROL/CREATE<br>D_DATE                         |
| VM: Vulnerability ID                      | /CONTROL_LIST_OUTPUT/RESPONSE/CONTROL_LIST/CONTROL/ID                                       |
| VM: Vulnerability Name                    | /CONTROL_LIST_OUTPUT/RESPONSE/CONTROL_LIST/CONTROL/STATE<br>MENT                            |

# **Appendix 2: Qualys User Permissions**

This section describes the excerpt of user roles and permissions for assets, vulnerabilities, compliance data, and knowledgebase from the Qualys APIv2 guide.

## **Importing Assets**

The following table lists the user roles and their permissions for assets.

| User Role       | Permissions                                                                                                    |
|-----------------|----------------------------------------------------------------------------------------------------|
| Manager         | View all scanned hosts in subscription                                                                                                    |
| Auditor         | View all scanned compliance hosts in subscription.                                                                                            |
| Unit<br>Manager | View scanned hosts in user's business unit. To view compliance hosts, the Manage compliance permission must be granted to the user's account. |
| Scanner         | View scanned hosts in user's account. To view compliance hosts, the Manage compliance permission must be granted to the user's account.       |
| Reader          | View scanned hosts in user's account. To view compliance hosts, the Manage compliance permission must be granted to the user's account.       |

# **Importing Vulnerabilities**

The following table lists the user roles and their permissions for vulnerabilities.

| User Role    | Permissions                                                                                                    |
|--------------|----------------------------------------------------------------------------------------------------|
| Manager      | View all VM scanned hosts in subscription. Download all saved reports in subscription                                                                                                    |
| Auditor      | No permission to view VM scanned hosts.                                                                                                    |
| Unit Manager | View VM scanned hosts in user's business unit. Download saved reports in user's business unit, including reports launched by the user and reports launched by other users in the same business unit. |
| Scanner      | View VM scanned hosts in user's account. Download saved reports launched by the user.                                                                                                    |
| Reader       | View VM scanned hosts in user's account. Download saved reports launched by the user.                                                                                                    |

# **Importing Compliance Data**

The following table lists the user roles and their permissions for compliance data.

| User Role       | Permissions                                                                                                    |
|-----------------|----------------------------------------------------------------------------------------------------|
| Manager         | View all compliance controls. View all reports in subscription. View compliance postures for all hosts (IP address) in asset groups assigned to the selected policy.                                                                                                    |
| Auditor         | View all compliance controls. View all policy reports in subscription. View compliance postures for all hosts (IP address) in asset groups assigned to the selected policy.                                                                                                    |
| Unit<br>Manager | View all compliance controls. View reports in user's business unit, including reports<br>launched by the user and reports launched by other users in the same business unit. View<br>compliance postures for all hosts (IP address) in asset groups assigned to the selected<br>policy, when the hosts are included in the user's business unit. |
| Scanner         | View all compliance controls. View reports launched by the user. View compliance postures for all hosts (IP address) in asset groups assigned to the selected policy, when the hosts are included in the user's account.                                                                                                    |
| Reader          | View all compliance controls. View reports launched by the user. View compliance postures for all hosts (IP address) in asset groups assigned to the selected policy, when the hosts are included in the user's account.                                                                                                    |

# Importing KnowledgeBase

The following table lists the user roles and their permissions for KnowledgeBase.

| User Role                              | Permissions                                            |
|----------------------------------------|--------------------------------------------------------|
| Manager, Unit Manager, Scanner, Reader | Download vulnerability data from the<br>KnowledgeBase. |

# **Appendix 3: Qualys API Calls**

This section outlines the number of API calls that Rsam makes for each action listed using the Qualys connectors. The total number of API calls made when setting up an import profile or scheduling the import is the sum of each action taken.

| Action                                                          | Selection                                                                    | # of API<br>Calls |
|-----------------------------------------------------------------|------------------------------------------------------------------------------|-------------------|
| Selecting an Asset Group or Tag on any<br>Import Profile Screen | Load asset group or tag screen = 1                                           | 1                 |
| Create New Map or Customize Map                                 | Load data for map = 1                                                        | 1                 |
| Preview Stats within map screen                                 | Simulate import of data = 1                                                  | 1                 |
| Import Hosts                                                    | Import data from map screen or scheduler = 1                                 | 2                 |
| Import Hosts using Tags                                         | Import data from map screen or scheduler = 1                                 | 1                 |
| Import asset groups                                             | Import data from map screen or scheduler = $1$                               | 1                 |
| Import Current Vulnerabilities                                  | Import data from map screen or scheduler = $1$                               | 1                 |
| Import Using Saved Report                                       | Select a saved report = 1<br>Import data from map screen or<br>scheduler = 1 | 2                 |
| Import KnowledgeBase                                            | Import data from map screen or scheduler = 1                                 | 1                 |
| Import Compliance Controls                                      | Import data from map screen or scheduler = $1$                               | 1                 |
| Import Compliance Scan Results                                  | Select a Policy = 1<br>Import data from map screen or<br>scheduler = 1       | 2                 |
| Import Using Custom API Call                                    | Import data from map screen or scheduler = $1$                               | 1                 |
| Import vulnerabilities using Templates                          | Selecting a Template = 1<br>Import data from map screen or<br>scheduler = 1  | 2                 |
| Import vulnerabilities using Raw Data                           | Import data from map screen or scheduler = 1                                 | 1                 |
| Import Qualys Tickets                                           | Import data from map screen or scheduler = 1                                 | 1                 |

# **Appendix 4: Qualys Report Template Configuration**

# **Qualys Saved Report**

Saved reports are based on templates and can be configured as shown below:

| New Scan Re            | port                                                      |                               |
|------------------------|-----------------------------------------------------------|-------------------------------|
| Use the following for  | m to create a new report on scan data.                    |                               |
| Report Details         |                                                           |                               |
| Title:                 | Confirmed Severity                                        |                               |
| Report Template: *     | Confirmed Severity 3 - 5                                  | *k Select                     |
| Report Format: *       | Portable Document Format (PDF)                            |                               |
|                        |                                                           | Enter a name                  |
| Report Source          |                                                           | Select a template             |
| Select at least one as | sset group or IP to draw data from.                       | Select the asset groups or IP |
| Asset Groups           | Select                                                    | addresses                     |
| IPs/Ranges             | 199.47.221.232 * <u>Select</u>                            |                               |
|                        | Example: 192.168.0.87-192.168.0.92, 192.168.0.200         |                               |
| Asset Tags             | Include hosts that have Arry 👻 of the tags below. Add Tag |                               |

After creating the report, you must run it on demand, or schedule it to run.

| Report Options |            |
|----------------|------------|
| Scheduling     |            |
|                | Run Cancel |

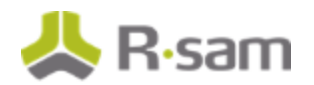

# **Qualys Template**

The most common approach used for importing vulnerabilities is using Qualys Templates. Templates and can be configured as shown below:

| Edit Scan Report Templa                                                 | ite                                                                                                    | Turn help tips: On   Off Launch Help |  |
|-------------------------------------------------------------------------|----------------------------------------------------------------------------------------------------|--------------------------------------|--|
| Report Title >                                                          | Configure the findings for this report template                                                                                                    |                                      |  |
| Findings >                                                              | Choose the host vulnerability data you would like to collect everytime                                                                                                    | e this template is used.             |  |
| Display                                                                 | We recommend "Host Based Findings" since it encompasses the latest vulnerability data from all of your<br>scans, giving you the most comprehensive and up to date picture of your vulnerability status. This also allows<br>you to include vulnerability and trend information in your reports. |                                      |  |
| Filter >                                                                |                                                                                                    |                                      |  |
| Services and Ports                                                      | Host Based Findings     C Scan Based Findings                                                                                                    |                                      |  |
| User Access                                                             | Report on the most current vulnerability data for the host targets Include trending                                                                                                    | selected in this template.           |  |
| 1. Select Host<br>Based Findings<br>2. Select asset<br>groups to import | Choose Host Targets                                                                                                    |                                      |  |
| vulnerability data                                                      | Asset Groups All × Office × Home × Qualys-                                                                                                    | Test × X O •                         |  |
|                                                                         | IPs/Ranges                                                                                                    | *k Select                            |  |
|                                                                         | Example: 192.168.0.87-192.168.0.92, 192.168.                                                                                                    | 0.200                                |  |

To optimize your imports, it is recommended to filter the data returned from Qualys as opposed to filtering the data in Rsam.

| Report Title       | > | Selective Vulnerability Penarting                                                                                                    |                                                    |  |
|--------------------|---|----------------------------------------------------------------------------------------------------|----------------------------------------------------|--|
| Findings           | > | Use Complete reporting to show results for any and all vulnerabilities found<br>or use Custom to report on a selection of vulnerabilities. |                                                    |  |
| Display            | > |                                                                                                    |                                                    |  |
| Filter             | > | Complete Custom                                                                                                    |                                                    |  |
| Services and Ports | > | ⊗ Info Title                                                                                                    | Add Lists                                          |  |
| User Access        | > | 😫 🍈 Severity 3 - 5                                                                                                    | Clear All                                          |  |
|                    |   | ⊗ Info Title                                                                                                    | Select Search List to<br>filter results for import |  |

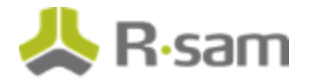

| Using a Search List to Filter on Vulnerabilities Imported |                     |                             |                                         |
|-----------------------------------------------------------|---------------------|-----------------------------|-----------------------------------------|
| New Dynamic Vulner                                        | ability Search List |                             | L                                       |
| General Information                                       | General Information |                             |                                         |
| List Criteria >                                           | Title: * Severit:   | /3-5                        |                                         |
| Comments >                                                | Owner.* Kevin D     | ay (Manager: reatn_ixd1 ) 💌 |                                         |
|                                                           | New Dynamic Vulner  | ability Search List         | Launch Help                             |
|                                                           | General Information | User Modified :             | Select a date 🛩                         |
|                                                           | List Criteria 💙     | Published:                  | Select a date                           |
|                                                           | Comments            | Confirmed Severity.         | Level 1 Level 2 Level 3 Level 4 Level 5 |
|                                                           |                     | Potential Severity:         | Level 1 Level 2 Level 3 Level 4 Level 5 |
|                                                           |                     | Information Severity:       | Level 1 Level 2 Level 3 Level 4 Level 5 |

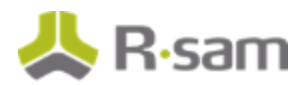

**Report Title** 

Findings

Display

Filter

#### Appendix 4: Qualys Report Template Configuration

#### **Edit Scan Report Template**

 ate
 Turn help tips: On [Off Launch Help

 Report Summary
 Select the components to be included in the report's summary section.

 Summary of Vulnerabilities
 Text Summary

 Graphics
 Text Summary

Graphics Services and Ports Business Risk by Asset Group over Time Vulnerabilities by Severity over Time User Access Vulnerabilities by Status None of these options are Potential Vulnerabilities by Status required T Vulnerabilities by Severity Potential Vulnerabilities by Severity Information Gathered by Severity Top 5 Vulnerable Categories 10 Most Prevalent Vulnerabilities C Operating Systems Detected C Services Detected Ports Detected Leave Host as the sorting **Detailed Results** option Sorting Sort by: \* Host Include the following detailed results in the report Text Summary Vulnerability Details Ensure all Vulnerability Threat Details and Appendix options Impact are selected. This ensures all vulnerability data is Solution included in the Qualys data Patches and Workarounds returned. Virtual Patches and Mitigating Controls Compliance Text summary is not Exploitability required. Associated Malware Results Appendix

# **Appendix 5: Rsam Documentation**

# **Inline Help**

To get familiar with the specific Rsam features used in this configuration, refer the Rsam Help, Rsam Administrator Help, or both. The Online help you can access depends on your user permissions.

#### **Procedure:**

- 1. Sign in to your Rsam instance. For example, sign in as Example Administrator user. Enter Username as **r\_admin** and Password as **password**.
- 2. Mouse hover over **Help** and select an Online help in the menu that appears. Depending on your user permissions, you will be able to access the Rsam Help, Rsam Administrator Help, or both.

The following image shows the Rsam Administrator Help, opened from the Example Administrator user account.

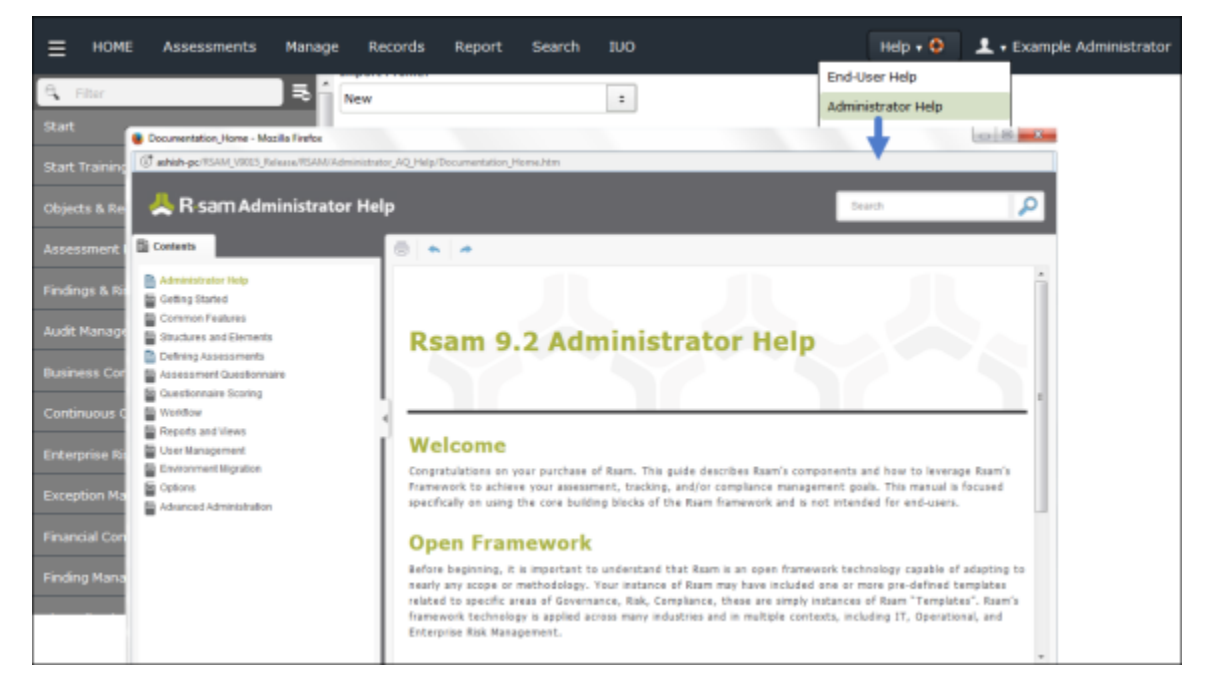